# *GestFrut\_Uva*: Sistema para Avaliações Econômico-financeiras da Produção de Uvas

### Apresentação Geral do Sistema

O sistema *GestFrut\_Uva*, desenvolvido pela Embrapa Uva e Vinho, possibilita efetuar estimativas e análises econômicas e financeiras de diferentes sistemas de produção de uva, incluindo as fases de produção do vinhedo e de pós-colheita. Para tanto, a partir de dados da estrutura de produção e da tecnologia empregada nessas duas fases, pode-se:

1. Realizar estimativas e análises de eficiência econômica (receitas, custos, lucro, lucratividade, etc.) e de viabilidade financeira (tempo de recuperação do capital, taxa interna de retorno, retorno adicional sobre o investimento, etc.) do sistema de produção em análise.

2. Mediante possíveis variações em componentes tecnológicos, avaliar o impacto nos resultados econômicos e financeiros do sistema de produção (ex.: verificar o que acontece com o lucro quando se aumenta o preço de um determinado insumo).

3. Identificar as variáveis que mais impactam nos resultados econômicos e financeiros da produção de uva.

4. Realizar simulações para estimar e analisar riscos econômicos e financeiros do sistema de produção, verificando, por exemplo, a probabilidade de obter resultados positivos e negativos (probabilidades de obter lucro maior e menor que zero).

Para atender a esses objetivos, o *GestFrut\_Uva* foi desenvolvido no ambiente do software Microsoft Excel, com recursos de programação do Visual Basic. Sobre esse ambiente, é importante ressaltar que, devido a diferenças expressivas nas

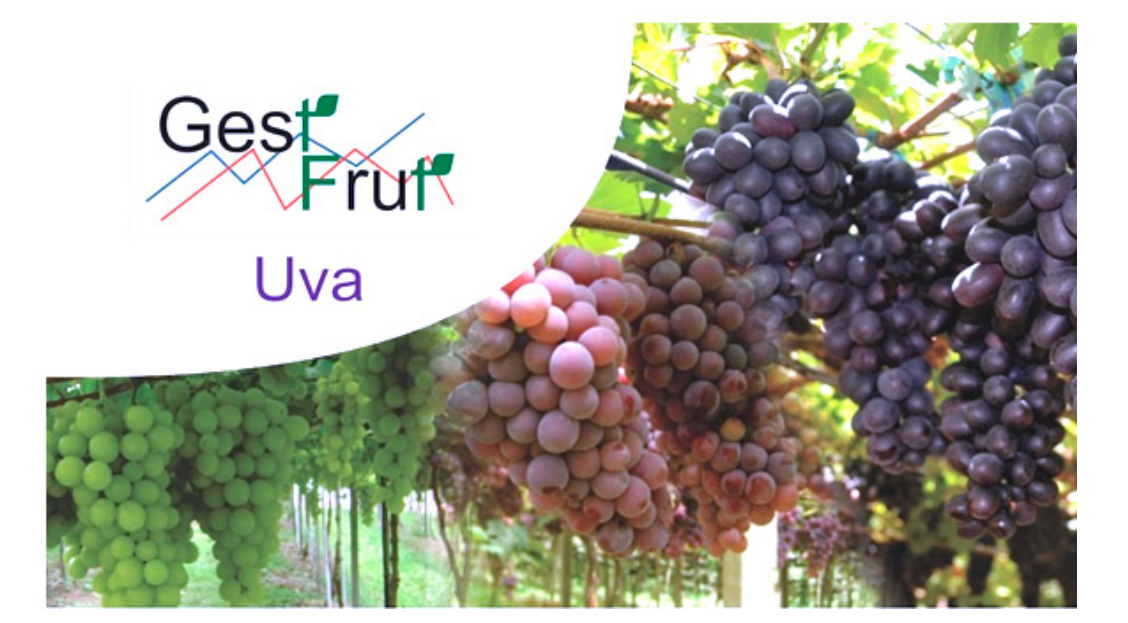

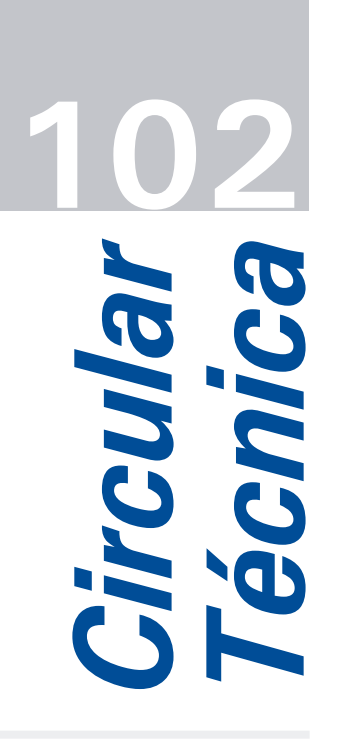

Bento Gonçalves, RS Setembro, 2014

### Autores

Joelsio José Lazzarotto Med. Vet., Dr., Pesquisador, Embrapa Uva e Vinho, Bento Gonçalves, RS, joelsio.lazzarotto@embrapa.br

João Caetano Fioravanço Eng. Agrôn., Dr., Pesquisador, Embrapa Uva e Vinho, Bento Gonçalves, RS, joao.fioravanco@embrapa.br

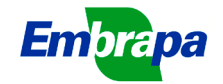

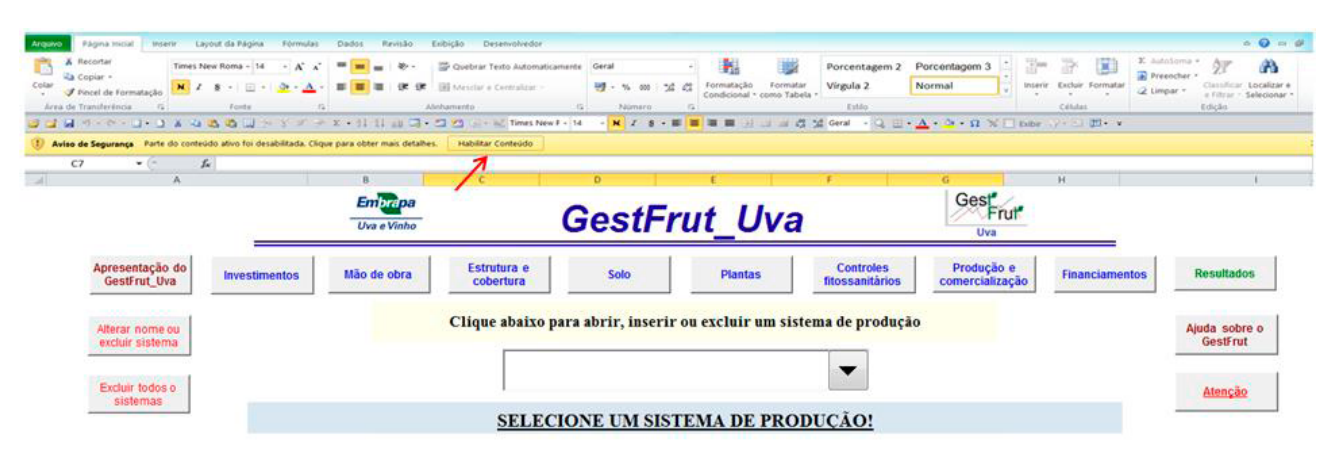

Fig. 1. Ilustração do aviso de segurança do Microsoft Excel.

2

várias versões do Microsoft Excel e em função de o sistema requerer o uso de macros, o mesmo só pode ser utilizado em equipamentos (computadores, notebooks, etc.) que tenham instaladas as versões 2007 ou 2010, ou seja, o sistema não pode ser utilizado em versões anteriores desse programa.

Além disso, ao acessá-lo pela primeira vez, por questões de segurança do próprio Microsoft Excel, logo abaixo da Faixa de Opções, conforme é ilustrado na Figura 1, poderá aparecer uma mensagem similar à seguinte: *"Aviso de Segurança Parte do conteúdo ativo foi desabilitada. Clique para obter mais detalhes". "Habilitar Conteúdo"*. Desse modo, para utilizar os recursos do sistema é necessário clicar na opção *"Habilitar Conteúdo"*, pois somente assim serão habilitadas todas as Macros.

## Principais Aspectos da Estrutura e Funcionalidades do Sistema

Em termos estruturais, o sistema conta com diversas telas de entrada de dados (ex.: investimentos, mão de obra, controles fitossanitários etc.) e de resultados (ex.: custo de produção, fluxo de caixa, indicadores de eficiência econômica e de viabilidade financeira etc.), permitindo cadastrar e analisar, em um mesmo arquivo, até 25 diferentes sistemas de produção de uva. Além disso, sempre que o usuário mudar de tela de inserção de dados, automaticamente o sistema forma um banco de dados dentro do próprio arquivo. Essa funcionalidade permite que o usuário possa, posteriormente, acessar e/ou modificar os dados e, consequentemente, os resultados dos sistemas de produção cadastrados.

Apesar de contar com uma programação interna relativamente complexa, a utilização do sistema é

muito simples, pois: 1) foi desenvolvido no Microsoft Excel, que é um software amplamente utilizado nos ambientes residenciais e de trabalho; 2) as diversas telas de entradas de dados foram estruturadas de forma a atender assuntos específicos (ex.: solo, plantas, pragas e doenças etc.); 3) na maioria das telas de dados e de resultados existem ícones de ajuda, que auxiliam no preenchimento dos dados ou na interpretação dos resultados; 4) nas telas de entrada de dados, havendo erros de insercão ou falta de dados essenciais, automaticamente, são exibidas mensagens de aviso que apontam para a necessidade do usuário efetuar correções; 5) a partir da inclusão dos dados do sistema de produção, todos os resultados econômicos e financeiros são gerados automaticamente pelo sistema; e 6) esses resultados podem, de maneira bastante simples, ser salvos em outros arquivos do Microsoft Excel.

É pertinente salientar que, a inserção de dados no sistema é facilitada quando o usuário preenche o Caderno de Escrituração para a Produção de Uva. Isso porque esse caderno, também desenvolvido pela Embrapa Uva e Vinho, está estruturado de maneira muito similar às telas de entrada de dados do *GestFrut Uva*.

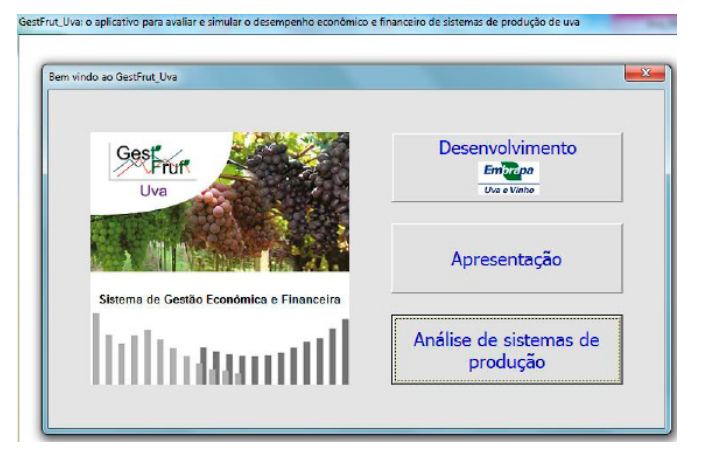

Fig. 2. Tela inicial do GestFrut Uva.

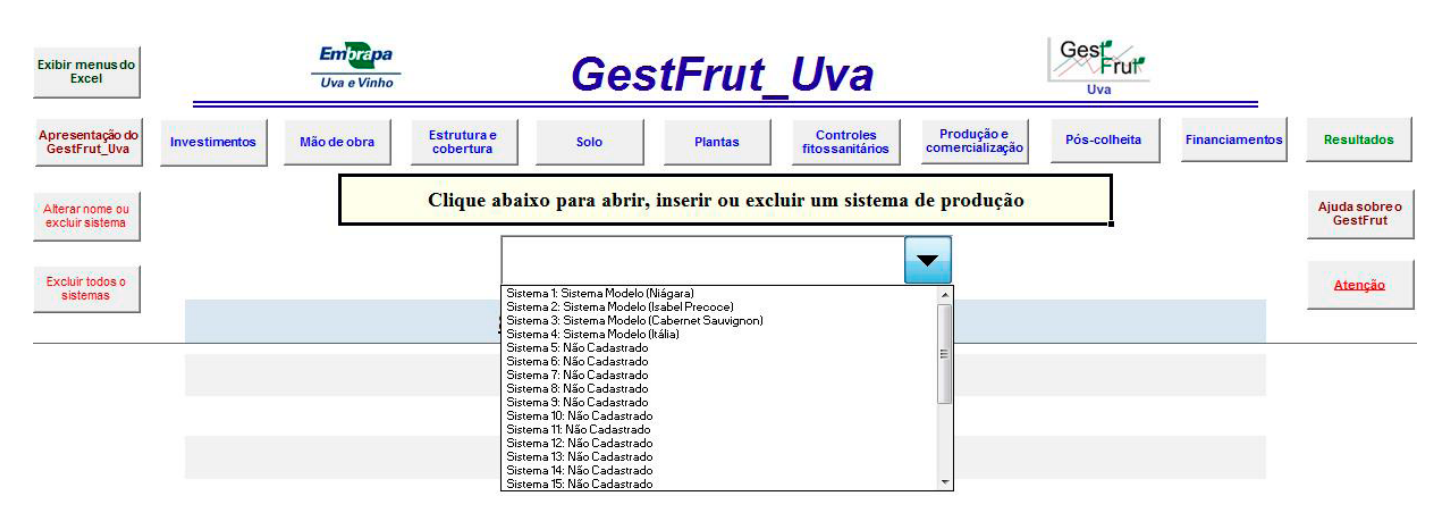

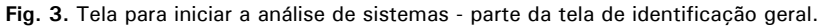

## Descrição e Ilustração das Principais Telas e Funcionalidades do Sistema

Sempre que o usuário acessar o arquivo do *GestFrut\_Uva*, inicialmente, abrirá a tela ilustrada na Figura 2. Essa tela apresenta três ícones: *Desenvolvimento*, que traz detalhes sobre a equipe e a instituição responsável pelo desenvolvimento do sistema; *Apresentação*, onde são apresentados os objetivos e as funcionalidades do sistema; e *Análise de sistemas de produção*, cujo ícone dá acesso à tela inicial de análise de distintos sistemas de produção de uva (Figura 3).

A Figura 3 ilustra parte da tela inicial de análise de sistemas de produção. A partir dela, é possível acessar sistemas de produção já cadastrados ou cadastrar, alterar e excluir sistemas. Na parte superior dessa tela, estão localizados vários botões que dão acesso às outras telas do sistema (investimentos, mão de obra, estrutura e cobertura, solo, plantas, controles fitossanitários, produção e comercialização, pós-colheita, financiamentos e resultados). Essa estrutura de botões também está presente nas demais telas de dados e de resultados do sistema. 3

Ao acessar um sistema de produção já cadastrado, será exibida a janela representada na Figura 4a, que permite abrir, alterar o nome ou excluir o sistema. **Importante**: *Os Sistemas 1, 2, 3 e 4*, definidos como *Sistemas Modelos*, já cadastrados no sistema, não podem ser excluídos ou ter seus nomes alterados, pois representam sistemas de referência (modelos guia) para o usuário, respectivamente, para as produções de uva Niágara, Isabel Precoce, Cabernet Sauvignon e Itália. Caso queira cadastrar um novo sistema, ao selecionar um *Sistema Não Cadastrado*, será visualizada a janela ilustrada na Figura 4b, em que deverá ser digitado o nome do novo sistema.

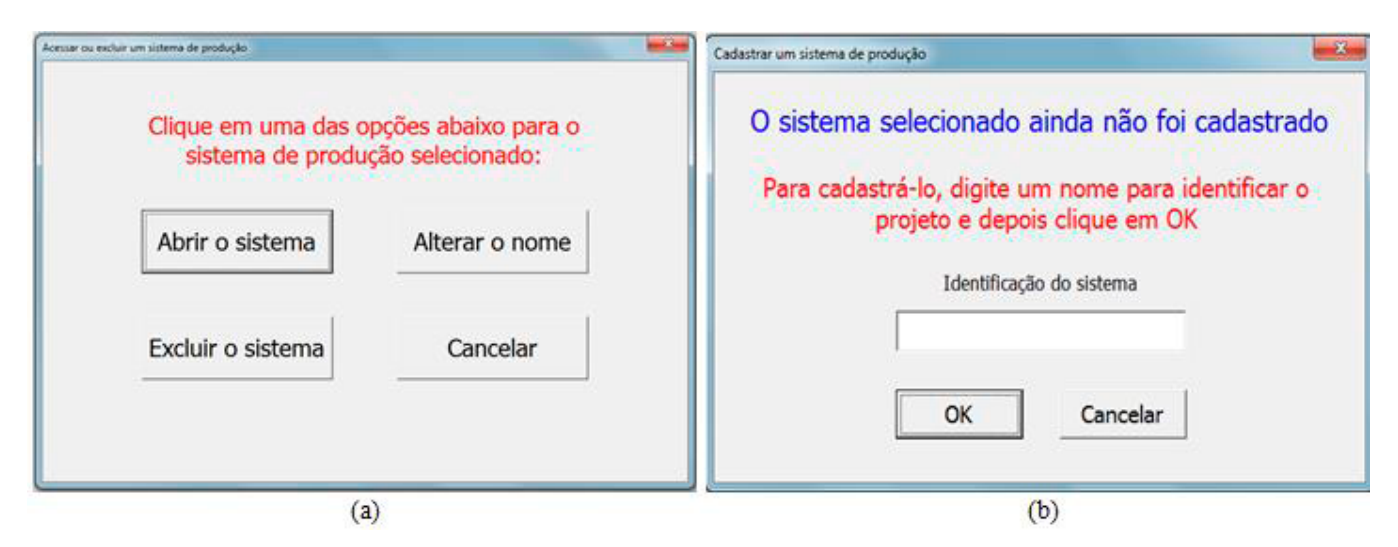

Fig. 4. Janelas de acesso e cadastro de distintos sistemas de produção.

Após digitar o nome do novo sistema, abrese a janela ilustrada na Figura 5a. Com essa janela, havendo interesse do usuário, ele poderá importar, para o novo sistema, os dados de sistemas já cadastrados e, então, efetuar apenas as modificações que julgar necessárias (ex.: alterar o nível de produtividade e/ou os tratamentos fitossanitários). Essa importação pode ser feita a partir dos dados gravados nos sistemas definidos como modelos (referências) ou a partir dos dados do último sistema acessado e cadastrado pelo usuário. Porém, caso não queira utilizar dados já gravados, basta selecionar a opção "Não utilizar dados de outro sistema".

Δ

Para o caso de ser selecionada a opção "Utilizar dados de sistemas modelos (referências)", será

visualizada a janela mostrada na Figura 5b, que permite ao usuário definir qual será o sistema modelo a ser utilizado como base inicial dos dados.

Após cadastrar ou abrir um sistema, será disponibilizada a tela que contém os campos visualizados na Figura 6. Esses campos estão relacionados, sobretudo, com informações de identificação do sistema de produção.

É importante salientar que, nas várias telas de inclusão de dados, caso o usuário digite informações incorretas (ex.: texto em lugar de número, números negativos etc.) ou deixe de incluir informações essenciais (ex.: tempo de vida útil do parreiral), ao tentar acessar outra tela (ex.: passar da tela de *Identificação geral* para a de *Mão de obra*),

| Para iniciar o preenci<br>clique                                                                                                    | himento dos dados do<br>em uma das opções a                                                                                                    | sistema selecionado,<br>baixo                                                                                                    | Para iniciar o pre                | enchimento dos da<br>elecione um dos sist | dos do novo sistema<br>emas modelos abaix    | a ser cadastrado,<br>o:              |
|----------------------------------------------------------------------------------------------------|----------------------------------------------------------------------------------------------------|----------------------------------------------------------------------------------------------------|-----------------------------------|-------------------------------------------|----------------------------------------------|--------------------------------------|
| Utilizar dados de<br>sistemas modelos<br>(referências)                                                                                                    | Utilizar dados do último<br>sistema acessado                                                                                                    | Não utilizar dados de<br>outro sitema                                                                                                    | Sistema de produção de<br>Niágara | Sistema de produção de<br>Isabel Precoce  | Sistema de produção de<br>Cabernet Sauvignon | Sistema de produção de<br>uva Itália |
| A partir do quadro de investimentos, utiliza<br>incialmente dados pré-cadastrados dos<br>Sistemas 1 a 4 (modelos de referência).<br>Partindo desses dados, o usuário poderá<br>fazer as modificações necessáviar nos dados<br>do novo sistema a ser cadastrado | Utiliza inicialmente os dados do último<br>sistema acessado. Assim, o usuário<br>poderá faser as modificações necessárias<br>nos dados do novo sustema a ser<br>cadestrado | Não utiliza os dados de outro estema<br>cadastrado. Com isso, o usuário deve<br>inserir todos os dados do novo sistema a<br>ser cadastrado |                                   |                                           |                                              | Cancelar                             |

Fig. 5. Janelas para definir bases de dados iniciais para os novos sistemas cadastrados.

| Exibir menus do<br>Excel           | Embrapa<br>Uva e Vinho              | GestFrut_                                  | Uva                                                        | Gest<br>Frut<br>Uva         |                           |
|------------------------------------|-------------------------------------|--------------------------------------------|------------------------------------------------------------|-----------------------------|---------------------------|
| Apresentação do<br>GestFrut_Uva    | Investimentos Mão de obra cobertura | e Solo Plantas                             | Controles<br>fitossanitários Produção e<br>comercialização | Pós-colheita Financiamentos | Resultados                |
| Alterar nome ou<br>excluir sistema | Clique                              | abaixo para abrir, inserir ou exclui       | r um sistema de produção                                   |                             | Ajuda sobre o<br>GestFrut |
| Excluir todos o<br>sistemas        |                                     | Sistema 1: Sistema Modelo (Niágara Rosada) |                                                            |                             | Atenção                   |
|                                    | Preencha ou ver                     | ifique as informações de identi            | ficação geral da produção                                  | de uva!                     | 25                        |
|                                    |                                     | Identificação do sistema:                  | Sistema 1: Sistema Modelo (Niága                           | ra Rosada)                  |                           |
|                                    |                                     | Nome do proprietário:                      | Não definido                                               |                             |                           |
|                                    |                                     | Municipio de implantação:                  | Farroupilha                                                |                             |                           |
|                                    |                                     | Estado:                                    | RS                                                         |                             |                           |
|                                    |                                     | Safra:                                     | 2012/2013                                                  |                             |                           |
|                                    | Área                                | a de produção de uva avaliada (hectares):  | 1,0                                                        |                             |                           |
|                                    |                                     | Sistema de sustentação da produção:        | Latada                                                     |                             |                           |
|                                    |                                     | Cultivar plantada:                         | Niágara Rosada                                             |                             |                           |
|                                    |                                     | Espaçamento entre filas (metros):          | 2,6                                                        |                             |                           |
|                                    |                                     | Espaçamento entre plantas (metros):        | 2,0                                                        |                             |                           |
|                                    |                                     | Tempo de vida útil do vinhedo (anos):      | 20,0                                                       |                             |                           |
|                                    | Ano de início o                     | da primeira produção após a implantação:   | 3                                                          |                             |                           |
|                                    | Ano em                              | que o vinhedo está plenamente formado:     | 5 💌                                                        |                             |                           |
|                                    | Tipo de propriedade p               | rodutora de uva (familiar ou empresarial): | Agricultura familiar                                       |                             |                           |

Fig. 6. Tela para preenchimento ou verificação de informações relacionadas com a identificação do sistema de produção.

5

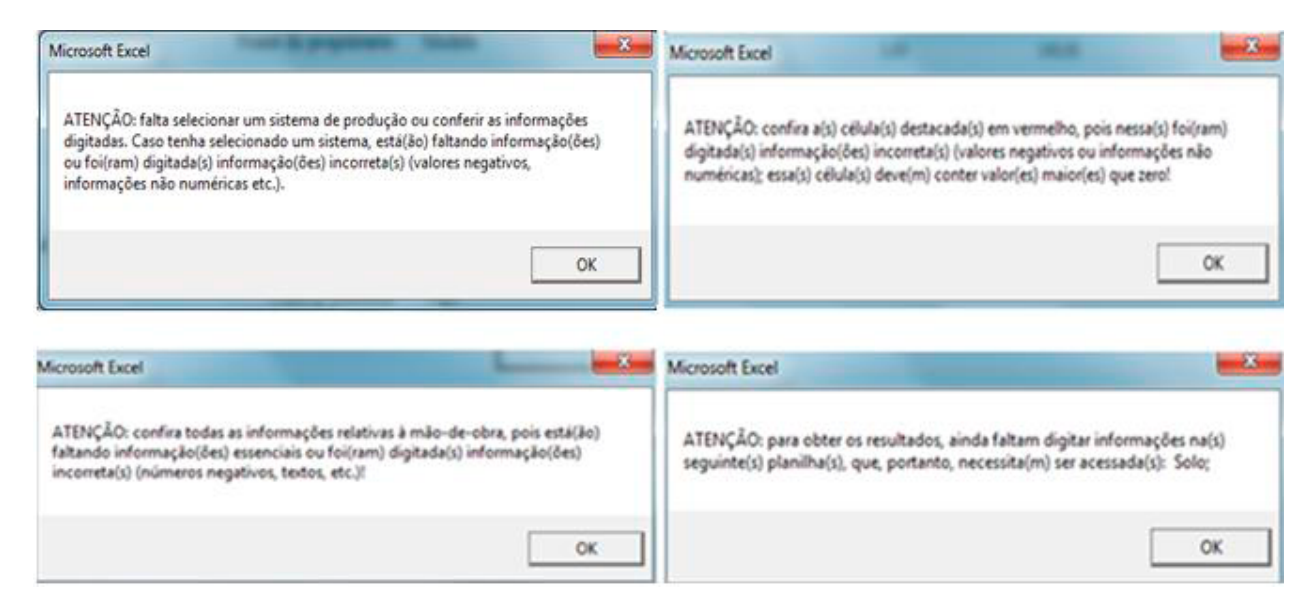

Fig. 7. Ilustração de algumas janelas com mensagens automáticas de advertência.

automaticamente, são exibidas mensagens de advertência. Algumas dessas mensagens estão ilustradas na Figura 7. Assim, somente após serem realizadas as correções necessárias, será possível acessar outra tela.

Para implantar e conduzir qualquer sistema de produção de uva, é necessário realizar determinados investimentos em bens de capital (ex.: galpão, trator, pulverizador, equipamentos de irrigação etc.), que possuem vida útil superior a dois anos. Diante disso, a Figura 8 ilustra parte da tela relacionada com a inserção de dados acerca dos itens de investimento para a produção da fruta, que podem estar presentes no sistema de produção avaliado. É importante ressaltar que nessa tela, bem como nas demais de entrada de dados do sistema, devem ser preenchidas <u>APENAS</u> as informações para os itens presentes no sistema de produção avaliado. É importante destacar que, na parte superior da tela *Investimentos*, onde estão localizados os botões de acesso às demais telas, há um botão de Ajuda, que traz informações sobre como preencher adequadamente o quadro de investimentos (Figura 9). Salienta-se que, em todas as telas de inserção de dados, existe um botão de Ajuda para auxiliar no preenchimento correto das informações.

Os dados de mão de obra devem ser digitados em planilhas específicas, que dependem do tipo de propriedade produtora de uva (familiar ou empresarial), a ser definido na planilha de identificação do sistema de produção. Para utilizar o GestFrut, assume-se que, enquanto uma propriedade familiar é aquela onde mais 50% da mão de obra está vinculada a membros da própria família, uma propriedade empresarial caracteriza-se por ter mais de 50% de mão de obra contratada para a produção vitícola.

| Exibir menus do           | Como digitar os<br>dados: AJUDA | klentificação<br>geral | Mão de obra           | Estrutura e<br>cobertura | Solo             | Plantas       | Controles<br>fitossanitários | Produção e<br>comercialização          | Pós-colheita   | Financiamentos | Resultados  |
|---------------------------|---------------------------------|------------------------|-----------------------|--------------------------|------------------|---------------|------------------------------|----------------------------------------|----------------|----------------|-------------|
| EXCEL                     | Atonção                         |                        | Inv                   | estimentos totais em l   | benfeitorias, ma | iquinas e equ | uipamentos necessa           | irios para a produção                  | o de hectare d | e uva          |             |
| Iter                      | as de investimento              |                        | Unidade               | Valor nevo (RS/unidade)  | Quantide         | ade           | Vida útil (anos)             | Uso relativo para a prod<br>de uva (%) | nção Manut     | enção (%)      | Seguro (96) |
| Área construida para gara | agem, oficina e depósito        | ſ                      | lewest não realiz. 🔹  |                          |                  |               |                              |                                        |                |                |             |
| Casa para funcientrio     |                                 | ſ                      | hwest tilo realiz. 🔻  |                          |                  |               |                              |                                        |                |                |             |
| Rafaitório                |                                 | ſ                      | invest não realiz. 💌  |                          |                  |               |                              |                                        |                |                |             |
| Banheiro de campo         |                                 | I                      | invest, não realiz. 🔻 |                          |                  |               |                              |                                        |                |                |             |
| Micro Trator ou Trator    |                                 | ſ                      | lewest não realiz. 💌  |                          |                  |               |                              |                                        |                |                |             |
| Carreta ou reboque agrico | da                              | ſ                      | lawest não realiz. 🔹  |                          |                  |               |                              |                                        |                |                |             |
| Subsolador                |                                 | Г                      | levent não realiz. 🔹  |                          |                  |               |                              |                                        |                |                |             |
| Ando                      |                                 | ſ                      | lewest não realiz. 👻  |                          |                  |               |                              |                                        |                |                |             |
| Grade                     |                                 | [                      | invest não realiz 📼   |                          |                  |               |                              |                                        |                |                |             |

Fig. 8. Parte da tela de investimentos em benfeitorias, máquinas e equipamentos.

| icações relativas à planilh                                                                                                    | a investimentos                                                                                                    |
|----------------------------------------------------------------------------------------------------|----------------------------------------------------------------------------------------------------|
|                                                                                                    | Nota sobre a planilha investimentos                                                                                                    |
| Nesta Nesta planilha deven                                                                                                    | i ser inseridas as informações relativas aos investimentos em benfeitorias, máquinas e equipamentos necessários para desenvolver o sistema de<br>produção.                                                                                                    |
| IMPORTANTE: Esses investin                                                                                                    | entos correspondem somente aos necessários para desenvolver a fase de produção do vinhedo (fase agrícola). Os investimentos para a fase de<br>pós-colheita, se houver, devem ser inseridos na planilha "Pós-colheita".                                                                                                    |
|                                                                                                    | ATENÇÃO: os dados dos investimentos devem ser para a área de produção de uva avaliada (em hectares).                                                                                                    |
|                                                                                                    | Para cada item de investimento, devem ser preenchidos os seguintes campos:                                                                                                    |
| 1) Unidade - é a unidade de r                                                                                                    | nedida do investimento (exemplo: metro quadrado, un. etc.). Importante: caso um determinado item de investimento listado não esteja presente<br>no sistema de produção avaliado, no campo Unidade, deve-se selecionar a opção "Invest. não realizado".                                                                                                    |
| 2) Valor novo (R\$/unidade)                                                                                                    | <ul> <li>- representa uma estimativa do valor de aquisição de 01 (uma) unidade de determinado item de investimento novo (exemplo: valor de um trator<br/>novo).</li> </ul>                                                                                                    |
|                                                                                                    | 3) Quantidade - constitui o número de unidades do item de investimento (exemplo: 01 distribuidor de calcário).                                                                                                    |
| 4) Vida útil (anos) - é uma e                                                                                                    | timativa da durabilidade de um determinado investimento novo, a partir da qual ele deve ser substituído (exemplo: grade - vida útil de 12 anos).<br>Com essa variável, calcula-se, entre outras coisas, a depreciação linear do investimento.                                                                                                    |
|                                                                                                    | IMPORTANTE: o valor relativo à vida útil sempre deve ser um número inteiro (ex: 5; 8; 10).                                                                                                    |
| ) Uso relativo para a produçi<br>seu uso para desenvolver a<br>valor preenchido no                                                     | áo de uva (%) - nesse campo, para cada item de investimento presente no sistema produtivo, deve-se informar uma estimativa do % do tempo d<br>produção de uva. Exemplo: 01 trator - estimativa de uso % para as produções de uva e de grãos: 40% e 60%, respectivamente. Nesse caso, o<br>referido campo deveria ser 40%. Com isso, os custos e o valor do investimento, para a produção de uva, são relativos a essa estimativa.                                                                                                    |
| 6) Manutenção (%) - corre                                                                                                    | sponde ao % do valor novo do item que se gasta anualmente para fazer a sua manutenção. Exemplo: 01% do valor novo da roçadeira manual.                                                                                                    |
| 7) Seguro (%) - refere-se                                                                                                    | ao % do valor novo do item que se gasta anualmente para fazer o seu seguro. Exemplo: 0,75% do valor novo do trator. Obs.: se não for feito seguro, informar o valor 0.                                                                                                    |
| IMPORTANTE: é fundamen<br>inhedo, calcular o custo de c                                                                                | ntal preencher corretamente os investimentos, pois eles são essenciais para, além de formar o montante de capital necessário para implantar o<br>liversas operações agrícolas (exemplo: custo de uma aplicação de fungicida), ou seja, calculam-se os custos por hora de cada operação, mediant<br>o cálculo da medida de hora/máquina (H/M).                                                                                                    |
| ATENÇÃO: caso sejam realiz<br>gerar os resultados econôm<br>Unidade - un.; Valor novo (F<br>seguintes equipamentos<br>mecanizada (seca | adas certas operações agrícolas mediante utilização de determinados equipamentos emprestados ou sem nenhum custo de aquisição, para poder<br>icos e financeiros, nos campos associados com os investimentos relativos a esses equipamentos, devem ser colocadas as seguintes informações:<br>t§/unidade): 1,00; Quantidade: 1,00; Vida útil (anos): 10,00; e Uso relativo para a produção de uva (%): 100,00. Essa observação se aplica aos<br>: subsolador, arado, grade, distribuidor de calcário e fertilizantes, roçadeira tratorizada, turbo atomizador (pulverizador), máquina para poda<br>e verde), desfolhadora ou despontadora mecanizada, desbrotadeira mecanizada e vindimadora (automotriz e/ou acoplada ao trator). |
|                                                                                                    | Fechar                                                                                                    |

Fig. 9. Ilustração da janela de ajuda para preenchimento do quadro de investimentos.

Para o caso de uma propriedade familiar, a planilha é semelhante à ilustrada na Figura 10. Nessa planilha, devem ser informados os valores relativos à mão de obra operacional e para a colheita. Em termos práticos, na coluna "R\$/diária (informar os valores com encargos sociais, se houver)" devem ser digitados os valores das diárias (com encargos sociais, se houver) dos dois tipos de mão de obra. Para o caso de uma propriedade empresarial, a planilha é similar à ilustrada na Figura 11. Nessa planilha, devem ser informados os valores relativos à mão de obra permanente (empregados fixos ao longo do ano) e temporária (empregados contratados durante alguns períodos do ano). Importante: devem ser informados os valores totais gastos anualmente com a mão de obra, ou seja, esses valores incluem

| Especificaçõ                                   | es da mão de ol       | ora | Tip       | oos de diárias      | (infor | nar os valore | R\$/diária<br>s com encarg | os sociais, se ho | uver) |  |
|------------------------------------------------|-----------------------|-----|-----------|---------------------|--------|---------------|----------------------------|-------------------|-------|--|
| <br>Mão de obra operacional (operações gerais) |                       |     |           | rabalhador de campo |        | 100,00        |                            |                   |       |  |
| Mão de obra                                    | para a colheita de uv | a   | Diária/tr | rabalhador de campo |        |               | 100,00                     |                   |       |  |

Fig. 10. Ilustração da tela de mão de obra para o caso de propriedade familiar.

| Especific | ações da mão de obra | Valor total anual (R\$)                                         | % de uso para    | Número de empregados fixo |  |  |
|-----------|----------------------|-----------------------------------------------------------------|------------------|---------------------------|--|--|
| 1999      |                      | (inclui encargos, transporte, alimentação, plano de saúde etc.) | 1 hectare de uva | (permanentes)             |  |  |
| Mão       | o de obra permanente | 188.000,00                                                      | 4,50             | 10,00                     |  |  |
| Mã        | o de obra temporária | 55.000,00                                                       | 4,50             |                           |  |  |

Fig. 11. Ilustração da tela de mão de obra para o caso de propriedade empresarial.

os seguintes itens: encargos sociais, transporte, alimentação, hospedagem, plano de saúde, obrigações trabalhistas, etc. Figura 12. Enquanto a primeira parte dessa tela é para inserção de dados da estrutura, a segunda trata de aspectos da cobertura.

7

Com relação à estrutura e à cobertura (quando presente) do sistema de produção de uva, tem-se uma tela específica, representada parcialmente na Os dados relativos ao preparo da área e manejo do solo, plantio e condução das plantas, equipamentos de proteção individual e controles fitossanitários e

| pados da estrutura, dienagem e                                | cobertara u                                        | o parienai (uados i  | nectarej   |                    |                  |
|---------------------------------------------------------------|----------------------------------------------------|----------------------|------------|--------------------|------------------|
| Sistema e<br>Espaçamento entre<br>Espaçamento entre pl        | ie sustentação<br>filas (metros)<br>antas (metros) |                      |            |                    |                  |
| ltens da estrutura e da drenagem do parreiral                 | Unidade                                            | Proça unitária (R\$) | Quantidade | Ano de instalação  | Vida útil (anos) |
| Mão de obra para construção da estrutura                      | Não utilizado                                      | · -                  |            |                    |                  |
| Postes cantoneiras                                            | Não utilizado                                      | •                    |            |                    |                  |
| Postes externos                                               | Não utilizado                                      | •                    |            | -                  |                  |
| Postes internos do sistema (latada, espaldeira etc.)          | Não utilizado                                      | •                    |            | 22                 |                  |
| Rabichos (ferro, pedra etc.)                                  | Não utilizado                                      | <u>.</u>             |            |                    | -                |
| Plátanos                                                      | Não utilizado                                      | •                    |            | 322                | 1243             |
| Cordoalhas (ex: 7 fios) externas                              | Não utilizado                                      | •                    |            |                    |                  |
| Arames para rabichos                                          | Não utilizado                                      | •                    |            | H                  | ( <b>**</b> 3)   |
| Arames perpendiculares ao plantio (ex: cordolhas de 3 fios) 👘 | Não utilizado                                      | •                    |            | -                  |                  |
| Arames primários paralelos ao plantio                         | Não utilizado                                      | •                    |            |                    | 8 <b>7</b> 8     |
| Arames secundários paralelos ao plantio                       | Não utilizado                                      | •                    |            | -                  | -                |
| Esticador fixo de arame (ex: catraca)                         | Não utilizado                                      | •                    |            | 2                  |                  |
| Tubo de concreto para drenagem                                | Não utilizado                                      | <u>.</u>             |            |                    | -                |
| Tubo plástico para drenagem                                   | Não utêizado                                       | •                    |            |                    | 141              |
| Manta própria para drenagem                                   | Não utêizado                                       | •                    |            | -                  |                  |
| Pedra brita                                                   | Não utilizado                                      | •                    |            | जर्म               | 998              |
| Grampo                                                        | Não utilizado                                      | -                    |            |                    |                  |
| Prego                                                         | Não utilizado                                      | •                    |            | 557                | 1773             |
| Quebra-vento natural (ex: casuarina, álamo e pinus)           | Não utilizado                                      | •                    |            |                    | -                |
| Quebra-vento artificial (tela)                                | Não utilizada                                      | •                    |            | Não instalado -    |                  |
| Outro item 1                                                  | Não utilizado                                      | <u>.</u>             |            |                    |                  |
| Outro item 2                                                  | Não utilizado                                      | 2                    |            | 10                 | (24)             |
| Outro item 3                                                  | Não utilizado                                      | •                    |            | -                  |                  |
| Iteas da cobertara do parreiral                               | Haidada                                            |                      | Repetidade | Ann de instalación | Vida átil (anac) |

Fig. 12. Representação parcial da tela da estrutura e da cobertura do sistema.

produção, colheita, comercialização e operações gerais e pós-colheita (se houver), também, devem

ser inseridos em telas específicas, que estão ilustradas nas partes *a, b, c, d* e *e* da Figura 13.

|                                                                                                    | figitar os Mentificação<br>AJUDA geral                                                                                                    | Investmentos                                                                   | Mão de obra D                                                                                                    | deduce Pa                                                                                                    | entes Controlles<br>Monsanitários                      | Protople e<br>comercialização Pás-                                                                                  | colheita Financiament                                                                                                    | -                                                                                                    | (a)                                                                              |
|----------------------------------------------------------------------------------------------------|----------------------------------------------------------------------------------------------------|--------------------------------------------------------------------------------|----------------------------------------------------------------------------------------------------|----------------------------------------------------------------------------------------------------|--------------------------------------------------------|----------------------------------------------------------------------------------------------------|----------------------------------------------------------------------------------------------------|----------------------------------------------------------------------------------------------------|----------------------------------------------------------------------------------|
| Excel                                                                                                    | nuke                                                                                                    |                                                                                | Dados de preparo d                                                                                                    | ta área e maneio o                                                                                                    | do xolo do xinhedo (dad                                | os hectare)                                                                                                    | Beautietes                                                                                                    |                                                                                                    |                                                                                  |
| Presson do in                                                                                                    | en e manuela da sala                                                                                                    | To the A                                                                       | Touritou                                                                                                    | to Press maining                                                                                                    | in (PS) I' and (implantic)                             | ie) 2' ano (formaçie)                                                                                               | F ann (formação)                                                                                                    | 4" ano (formação)                                                                                                   | 5° ano (manutenção)                                                              |
|                                                                                                    |                                                                                                    |                                                                                |                                                                                                    |                                                                                                    | Quantidade                                             | Quantidade                                                                                                    | Quantidade                                                                                                    | Quantidade                                                                                                    | Quantidade                                                                       |
| Limpeza prévia da área (pede                                                                                                    | n, mizes)                                                                                                    | Nie reakada                                                                    |                                                                                                    | -                                                                                                    |                                                        | -                                                                                                    | -                                                                                                    | -                                                                                                    | -                                                                                |
| Demarcação da área                                                                                                    |                                                                                                    | Nio realmón                                                                    | · ·                                                                                                    | -                                                                                                    |                                                        | -                                                                                                    | -                                                                                                    | -                                                                                                    | -                                                                                |
| Drenagers da área                                                                                                    |                                                                                                    | Nie reakada                                                                    |                                                                                                    | -                                                                                                    |                                                        |                                                                                                    | -                                                                                                    |                                                                                                    | -                                                                                |
| Aplicação de berbicidas para;                                                                                                    | preparo da área                                                                                                    | Nie reakada                                                                    |                                                                                                    | -                                                                                                    |                                                        | -                                                                                                    | -                                                                                                    | -                                                                                                    | -                                                                                |
|                                                                                                    |                                                                                                    |                                                                                | _                                                                                                    |                                                                                                    |                                                        |                                                                                                    |                                                                                                    |                                                                                                    | (b)                                                                              |
| Exibir menus                                                                                                    | UDA geral                                                                                                    | Investmentes                                                                   | Nie de obra Cal                                                                                                    | tertura de                                                                                                    | do Controles<br>Nossanitários                          | Protução e Pris<br>comercialização                                                                                  | colheita Financiamenti                                                                                                    | ••                                                                                                    | (2)                                                                              |
| do Excel                                                                                                    | ile -                                                                                                    | 1                                                                              | Dados de plantio e                                                                                                    | condução das pla                                                                                                    | antas do vinhedo (dados                                | (hectare)                                                                                                    | Besultation                                                                                                    |                                                                                                    |                                                                                  |
| Plantio e con                                                                                                    | dução das plantas                                                                                                    | Unidade                                                                        | Especificaçã                                                                                                    | • Prece maintairt                                                                                                    | ie (RS)                                                | ie) 2° ano (formação)                                                                                               | F ano (formação)                                                                                                    | 4° ano (formação)                                                                                                   | 5° ano (manutração)                                                              |
|                                                                                                    |                                                                                                    | -                                                                              |                                                                                                    |                                                                                                    | Quantidade                                             | Quantidade                                                                                                    | Quantidade                                                                                                    | Quantidade                                                                                                    | Quantidade                                                                       |
| Porta excertos                                                                                                    |                                                                                                    | Não utikado                                                                    | - 1                                                                                                    |                                                                                                    |                                                        | -                                                                                                    | -                                                                                                    | -                                                                                                    | -                                                                                |
| Mudes para essertar                                                                                                    |                                                                                                    | Não utilizado                                                                  | -                                                                                                    |                                                                                                    |                                                        | -                                                                                                    | -                                                                                                    | -                                                                                                    | -                                                                                |
| Mudas essertadas                                                                                                    |                                                                                                    | Nie utkado                                                                     | -                                                                                                    |                                                                                                    |                                                        | -                                                                                                    | -                                                                                                    | -                                                                                                    | -                                                                                |
| Essertia                                                                                                    |                                                                                                    | Niorvalizada                                                                   | × -                                                                                                    |                                                                                                    |                                                        | -                                                                                                    | -                                                                                                    | -                                                                                                    | -                                                                                |
|                                                                                                    |                                                                                                    |                                                                                |                                                                                                    |                                                                                                    |                                                        |                                                                                                    |                                                                                                    |                                                                                                    |                                                                                  |
| Exibir menus do dados                                                                                                    | gitar os Mentificação<br>AJUDA geral                                                                                                    | Investmentos                                                                   | Mão de obra Da                                                                                                    | televe a                                                                                                    | n Parlas                                               | Protopio e<br>comercialização Pán-                                                                                  | colheita Financiamento                                                                                                    | -                                                                                                    | (C)                                                                              |
| Excel                                                                                                    | cla                                                                                                    | Dados de equir                                                                 | namentos de protec                                                                                                    | ao individual (EP                                                                                                    | (s) e de controles fitoss                              | anitários (dados bectar                                                                                             | e) Readedo                                                                                                    | 1                                                                                                    |                                                                                  |
| ETH-                                                                                                    | des fitzes additions                                                                                                    | Tables                                                                         | Travillari                                                                                                    | in Press and its                                                                                                    | Pane (implemente)                                      | a) 2' ano (formação)                                                                                                | F ann (formação)                                                                                                    | Case (formação)                                                                                                    | f' ano (manutenção)                                                              |
| LTISTCOM                                                                                                    | ores intossamilarios                                                                                                    | Casador                                                                        |                                                                                                    | a regeneration                                                                                                    | Quantidade                                             | Quantidade                                                                                                    | Quantidade                                                                                                    | Quantidade                                                                                                    | Quantidade                                                                       |
| Vestimenta (calpa, camisa, too                                                                                                    | a, arrestal)                                                                                                    | Nio utikado                                                                    |                                                                                                    |                                                                                                    |                                                        |                                                                                                    |                                                                                                    |                                                                                                    |                                                                                  |
| Bota (per)                                                                                                    |                                                                                                    | Nio utilando                                                                   |                                                                                                    |                                                                                                    |                                                        |                                                                                                    |                                                                                                    |                                                                                                    |                                                                                  |
| Luva (per)                                                                                                    |                                                                                                    | Nio utimdo                                                                     |                                                                                                    |                                                                                                    |                                                        |                                                                                                    |                                                                                                    |                                                                                                    |                                                                                  |
| Miscan Respirador                                                                                                    |                                                                                                    | Nie utikade                                                                    |                                                                                                    |                                                                                                    |                                                        |                                                                                                    |                                                                                                    |                                                                                                    |                                                                                  |
| Com                                                                                                    | o digitar os                                                                                                    | no (                                                                           |                                                                                                    | Estrut                                                                                                    |                                                        | 1                                                                                                    | Controles                                                                                                    |                                                                                                    | (d)                                                                              |
| Exibir menus dad                                                                                                    | os: AJUDA geral                                                                                                    | Investime                                                                      | entos Mão de o                                                                                                    | cober                                                                                                    | rtura Solo                                             | Plantas                                                                                                    | fitossanitários                                                                                                    | Pós-colheita F                                                                                                    | inanciamentos                                                                    |
| do Excel                                                                                                    | tenção                                                                                                    |                                                                                | P                                                                                                    | rodução, colhei                                                                                                    | ita, comercialização e                                 | operações gerais (o                                                                                                 | lados/hectare)                                                                                                    |                                                                                                    | Resultados                                                                       |
|                                                                                                    |                                                                                                    |                                                                                |                                                                                                    |                                                                                                    |                                                        |                                                                                                    |                                                                                                    |                                                                                                    |                                                                                  |
|                                                                                                    |                                                                                                    |                                                                                | 1.11                                                                                                    | Va                                                                                                    | alor unitário l'                                       | ° ano (implantação)                                                                                                 | 2° ano (formação)                                                                                                    | ) 3° ano (fo                                                                                                    | ormação) 4° ;                                                                    |
|                                                                                                    | itens e operações gerais                                                                                                    |                                                                                | Unida                                                                                                    | ide Va                                                                                                    | alor unitário l'<br>(R\$, l, %)                        | ° ano (implantação)<br>Quantidade                                                                                   | 2° ano (formação)<br>Quantidade                                                                                                    | ) 3° ano (fe<br>Quan                                                                                                | ormação) 4° :<br>tidade                                                          |
| Produção de uva                                                                                                    | itens e operações gerais                                                                                                    | •                                                                              | Unida<br>Sem prod                                                                                                    | ide<br>ução 🔹                                                                                                    | alor unitário l'<br>(R\$, l, %)<br>-                   | ° ano (implantação)<br>Quantidade<br>—                                                                              | 2° ano (formação)<br>Quantidade                                                                                                    | ) 3° ano (fo<br>Quan                                                                                                | ormação) 4º a<br>tidade                                                          |
| Produção de uva<br>Preco médio de venda da u                                                                                                    | itens e operações gerais                                                                                                    | 5                                                                              | Unida<br>Sem prod                                                                                                    | nde Va                                                                                                    | alor unitário l'<br>(R\$, l, %)<br>                    | ° ano (implantação)<br>Quantidade<br>                                                                               | 2° ano (formação)<br>Quantidade                                                                                                    | ) 3° ano (fe<br>Quan                                                                                                | ormação) 4º a<br>tidade                                                          |
| Produção de uva<br>Preço médio de venda da u                                                                                                    | va                                                                                                    | 5                                                                              | Unida<br>Sem prod<br>Sem ver                                                                                                    | ide Va                                                                                                    | alor unitário 1'<br>(R\$, l, %)<br>                    | * ano (implantação)<br>Quantidade<br><br>                                                                           | 2° ano (formação)<br>Quantidade                                                                                                    | ) 3° ano (fc<br>Quan<br>-                                                                                           | ormação) 4º a                                                                    |
| Produção de uva<br>Preço médio de venda da u<br>Custo de transporte da pro                                                                                                    | utens e operações gerais<br>va<br>dução                                                                                                    | 8                                                                              | Unida<br>Sem prod<br>Sem ver<br>Sem cu                                                                                                    | ide Va<br>ução -<br>ida -<br>sto -                                                                                                    | llor unitário l'<br>(R\$, l, %)<br>                    | * ano (implantação)<br>Quantidade<br><br><br>                                                                       | 2° ano (formação)<br>Quantidade<br><br>                                                                                                    | ) 3° ano (fe<br>Quan<br>-                                                                                           | ormação) 4° a<br>tidade<br>-<br>-                                                |
| Produção de uva<br>Preço médio de venda da u<br>Custo de transporte da pro<br>Colheita manual                                                                                                    | utens e operações gerais<br>va<br>dução                                                                                                    | 5                                                                              | Unida<br>Sem prod<br>Sem ver<br>Sem cu<br>Não reali                                                                                                    | ide Va<br>ução -<br>ida -<br>sto -<br>zada -                                                                                                    |                                                        | * ano (implantação)<br>Quantidade<br><br><br>                                                                       | 2° ano (formação)<br>Quantidade<br><br>                                                                                                    | ) 3° ano (fe<br>Quan<br>-                                                                                           | ermação) 4° :<br>tidade<br>-<br>-<br>-<br>(e)                                    |
| Produção de uva<br>Preço médio de venda da u<br>Custo de transporte da pro<br>Colheita manual                                                                                                    | va<br>dução                                                                                                    | s                                                                              | Unida<br>Sem prod<br>Sem ver<br>Sem cu<br>Não reali                                                                                                    | ide Va<br>ução -<br>ada -<br>sto -<br>zada -                                                                                                    | alor unitário 1<br>(R\$, I, %)<br>                     | *ano (implantação)<br>Quantidade<br><br><br><br>                                                                    | 2° ano (formação)<br>Quantidade<br><br>                                                                                                    | ) 3° ano (fe<br>Quan<br>-<br>-                                                                                      | ermação) 4° :<br>tidade<br>-<br>-<br>(e)                                         |
| Produção de uva<br>Preço médio de venda da u<br>Custo de transporte da pro<br>Colheita manual                                                                                                    | va<br>dução                                                                                                    | s<br>In-relinanta                                                              | Unida<br>Sem prod<br>Sem ver<br>Sem cu<br>Não reali                                                                                                    | ide Va<br>ução •<br>ada •<br>sto •<br>zada •                                                                                                    |                                                        | * ano (implantação)<br>Quantidade<br><br><br><br>                                                                   | 2° ano (formação)<br>Quantidade<br><br>                                                                                                    | ) 3° ano (fe<br>Quan<br>-<br>-<br>-                                                                                 | ermação) 4° :<br>ridade<br>-<br>-<br>(e)                                         |
| Produção de uva<br>Preço médio de venda da u<br>Custo de transporte da pro<br>Colheita manual                                                                                                    | va<br>dução<br>s.X.NGA<br>s.X.NGA<br>ina de selação abaixo, sele                                                                                                    | torestments<br>cione uma das opp                                               | Unida<br>Sem prod<br>Sem ver<br>Sem cu<br>Não reals                                                                                                    | ide Va<br>ução -<br>ida -<br>sto -<br>zada -                                                                                                    | Ilor unitàrio l'<br>(R\$, I, %)<br><br><br>seo nent    | * ano (implantação)<br>Quantidade<br><br><br><br><br>Controlmon                                                     | 2° ano (formação)<br>Quantidade<br><br>                                                                                                    | ) 3º ano (fe<br>Quan<br>-<br>-<br>-<br>-                                                                            | ermação) 4° :<br>tidade<br>-<br>-<br>(e)<br>ada                                  |
| Produção de uva<br>Preço médio de venda da u<br>Custo de transporte da pro<br>Colheita manual                                                                                                    | va<br>dução<br>dução<br>s Antok<br>Sorma ten e trans ér                                                                                                    | inerstmerten<br>cione uma das opp<br>pis esticits                              | Unida<br>Sem prod<br>Sem ver<br>Sem cu<br>Não realis<br>Ulio de otra                                                                                                    | ide Va<br>ução •<br>ida •<br>sto •<br>rada •<br>feotoriene •                                                                                                    | Alor unitàrio l'<br>(RS, I, %)<br><br>500 nut<br>bione | * ano (implantação)<br>Quantidade<br><br><br><br><br><br><br><br><br><br><br><br><br>                               | 2° ano (formação)<br>Quantidade<br><br><br><br><br><br><br><br><br><br>                                                                                                    | ) 3º ano (fe<br>Quam<br>-<br>-<br>-<br>-<br>-<br>-<br>-<br>-                                                        | ermação) 4° :<br>tidade<br>-<br>-<br>(e)<br>ados <u>Armaio</u>                   |
| Produção de uva Preço médio de venda da u Custo de transporte da pro Colheita manual                                                                                                    | va<br>dução<br>dução<br>a Artifik<br>Sistema sem en tratera de<br>Sistema sem en tratera de<br>Dema de investimento                                                                                                    | loorsfineetta<br>cione uma das opc<br>pis-refietta<br>Tavo                     | Unida<br>Sem prod<br>Sem ver<br>Sem cu<br>Não realis<br>Ulio de obrs<br>Cess:<br>Cuidade                                                                                                    | de Va<br>ação •<br>ada •<br>sto •<br>cada •<br>Estorias, máquinas<br>Vider nove (23)                                                                                                    | e equipamentos para a e<br>unidado Quantida            | * ano (implantação)<br>Quantidade<br><br><br><br><br><br><br><br><br><br><br><br><br>                               | 2° ano (formação)<br>Quantidade<br><br><br><br><br><br><br><br><br><br><br><br><br>                                                                                                    | ) 3º ano (fe<br>Quan<br>-<br>-<br>-<br>-<br>-<br>-<br>-<br>-<br>-<br>-<br>-<br>-<br>-<br>-<br>-<br>-<br>-<br>-<br>- | ermação) 4° :<br>tidade -<br>-<br>-<br>(e)<br>setes <u>Atenção</u>               |
| Produção de uva Preço médio de venda da u Custo de transporte da pro Colheita manual  Inter menusión  Na ca                                                                                                    | va<br>dução<br>dução<br>s Artifik<br>Sistema sem en tratera de<br>Sistema sem en tratera de<br>Desar de incentionemento<br>paramento e beneficiamento (pilo                                                                                                    | s<br>loog stimuettas<br>cione uma das opc<br>pis-refieita<br>Iavv<br>celheita) | Unida<br>Sem prod<br>Sem ver<br>Sem cu<br>Não realiz<br>Unidade<br>Unidade<br>Unidade                                                                                                    | ide Va<br>ação •<br>ada •<br>sto •<br>cada •<br>feitorias, máquinas<br>Valor area (XS)                                                                                                    | e equipamentos para a e<br>unidado) Quando             | * ano (implantação)<br>Quantidade<br><br><br><br><br><br><br><br><br><br><br><br><br>                               | 2° ano (formação)<br>Quantidade<br><br><br><br>trotogão e<br>entretora de pás celheira de<br>specifiele instalada eferinas<br>a (packing bouse)<br>til (anen) 31                                                                                                    | ) 3º ano (fe<br>Quan<br>-<br>-<br>-<br>-<br>-<br>-<br>-<br>-<br>-<br>-<br>-<br>-<br>-<br>-<br>-<br>-<br>-<br>-<br>- | ermação) 4° :<br>tidade -<br>-<br>-<br>(e)<br>stan <u>Atensia</u><br>Septre (%)  |
| Produção de uva Preço médio de venda da u Custo de transporte da pro Colheita manual  Estor menusido Na ca  Area construida para amaze Estoutura de fugueficação (e)                                                                                                    | va<br>dução<br>dução<br>s. Artifik<br>Sistema sem en tratera de<br>Sistema sem en tratera de<br>manente e beneficiamente (pies<br>t: cimura diu)                                                                                                    | s<br>Investmentes<br>cione uma das opc<br>pis-refiets<br>Inve<br>colheita)     | Unida<br>Sem prod<br>Sem ver<br>Sem cu<br>Não realiz<br>Unidade<br>Unidade<br>Unidade<br>Unidade                                                                                                    | de Va<br>ação •<br>ada •<br>sto •<br>cada •<br>fatvatase •<br>cobertas<br>valor nove (25)<br>•                                                                                                    | e equipamentos para a e<br>validato Quantida           | * ano (implantação)<br>Quantidade<br><br><br><br><br><br><br><br><br><br><br><br><br>                               | 2° ano (formação)<br>Quantidade<br><br><br><br>tronução e<br>encontratingão e<br>protectado efector de<br>a (packing bouxe)<br>til (anor) 30                                                                                                    | ) 3º ano (fe<br>Quan<br>-<br>-<br>-<br>-<br>-<br>-<br>-<br>-<br>-<br>-<br>-<br>-<br>-<br>-<br>-<br>-<br>-<br>-<br>- | ermação) 4° :<br>tidade -<br>-<br>-<br>(e)<br>stan <u>Atensia</u><br>Septre (%)  |
| Produção de uva Preço médio de venda da u Custo de transporte da pro Colheita manual  Estis menusido Na ca  Area reservaida para amore Estantara de fugeeficação (o Cusar para acodéceance                                                                                                    | va<br>dução<br>dução<br>s. Autor.<br>Sorma sem en tratera de<br>Sorma sem en tratera de<br>manente e beneficiamente (pies<br>t: ciman diu)<br>to das frutas                                                                                                    | investimentas<br>cione uma das opc<br>pis celheita<br>Iavv<br>celheita)        | Unida<br>Sem prod<br>Sem ver<br>Sem cu<br>Não realiz<br>Unidade<br>Unidade<br>Unidade<br>Unidade                                                                                                    | ide Va<br>ução -<br>ução -<br>sto -<br>zada -<br>cobertas<br>vider nere (25)<br>vider nere (25)                                                                                                    | e equipamentos para a e<br>unidado) Quantid            | * ano (implantação)<br>Quantidade<br><br><br><br><br><br><br><br><br><br><br><br><br>                               | 2° ano (formação)<br>Quantidade<br><br><br><br>tronomatingão e<br>atronomatingão e<br>posiciade instalada electrono<br>a (packing bouse)<br>til (anor) 30                                                                                                    | ) 3º ano (fe<br>Quan<br>-<br>-<br>-<br>-<br>-<br>-<br>-<br>-<br>-<br>-<br>-<br>-<br>-<br>-<br>-<br>-<br>-<br>-<br>- | ermação) 4° :<br>tidade -<br>-<br>-<br>(e)<br>actos <u>Atenção</u><br>Segure (%) |
| Produção de uva Preço médio de venda da u Custo de transporte da pro Colheita manual  Estair menusido Na ca  Area constraida para amare Estantaras de fugorificação (e Cusas para acordicionamente Estantaras de fugorificação (e)                                                                                                    | ra<br>dução<br>dução<br>s. Autor<br>Sorma sem es trater de<br>Sorma sem es trater de<br>Sorma sem es trater de<br>constituento e beneficiamento (pós.<br>t: ciman dia)<br>to da futas                                                                                                    | investimentas<br>cione uma das ope<br>pis colorita<br>colheita)                | Unida<br>Sem prod<br>Sem ver<br>Sem cu<br>Não reali<br>Unidade<br>estimentos em bend<br>Unidade<br>Invest não realiz<br>Invest não realiz<br>Invest não realiz                                                                                                    | ide Va<br>ução -<br>ução -<br>sto -<br>zada -<br>tada -<br>tada -                                                                                                    | e equipamentos para a e<br>unidado) Quantid            | * ano (implantação)<br>Quantidade<br><br><br><br><br><br><br><br>es capacidade instalada da e<br>Informa e se da co | 2° ano (formação)<br>Quantidade<br><br><br>Protógio e<br>conservanção<br>frances de pie collecta de<br>specifica instalada efectoras<br>a (packing bouro)<br>Al                                                                                                    | ) 3º ano (fe<br>Quan<br>-<br>-<br>-<br>-<br>-<br>-<br>-<br>-<br>-<br>-<br>-<br>-<br>-<br>-<br>-<br>-<br>-<br>-<br>- | ermação) 4° :<br>tidade (e)<br>-<br>-<br>-<br>(e)<br>ados <u>Atensió</u>         |
| Produção de uva Preço médio de venda da u Custo de transporte da pro Colheita manual  Esteir menuado  Area construida para amaze Latratura de figorificação (o Cuara para acordicioname Esteuruleito de gazes Lapajamento para classifica                                                                                                    | ra<br>dução<br>dução<br>s. Katola<br>Sotema sem es trates de<br>Sotema sem es trates de<br>Inamento e beneficiamento (pós<br>s: cimara fila)<br>to das futas<br>Jao beneficiamento das futas                                                                                                    | investmentes<br>cione uma das opp<br>pis-celletta<br>Iarve<br>collectta)       | Unida<br>Sem prod<br>Sem ver<br>Sem ver<br>Não reali<br>Unidade<br>Unidade<br>Estimentos em bend<br>Unidade<br>Invest não realiz<br>Invest não realiz<br>Invest não realiz                                                                                                    | ide Va<br>ução -<br>ida -<br>sto -<br>rada -<br>feitostene<br>cohertas, máquinas<br>Valor novo (ES<br>-<br>-<br>-                                                                                                    | e equipamentos para a e<br>midale) Quantità            | * ano (implantação)<br>Quantidade<br><br><br><br><br><br><br><br><br><br><br><br><br>                               | 2° ano (formação)<br>Quantidade<br><br><br><br><br><br><br><br><br><br><br><br><br>                                                                                                    | ) 3º ano (fe<br>Quam<br>-<br>-<br>-<br>-<br>-<br>-<br>-<br>-<br>-<br>-<br>-<br>-<br>-<br>-<br>-<br>-<br>-<br>-<br>- | ermação) 4° :<br>tidade -<br>-<br>-<br>(e)<br>ados <u>Atempio</u><br>Segure (%)  |
| Produção de uva Preço médio de venda da u Custo de transporte da pro Colheita manual  Estator menusido  Estator  Area construida para amarce Estatutura de fingenticação (o Catas para acordicionament Estatorate para facenticación de Estatorate Estatorate para facenticación Estatorate Estatorate Es | va<br>dução<br>dução<br>s. Antos<br>beneticação abaixo, sele<br>Sotema tem es stars de<br>beneticiamento (pils<br>a: cimara fisi)<br>to das frutas<br>ja beneficiamento das frutas                                                                                                    | investmentes<br>ciene uma das opg<br>pie-cilietta<br>Iarve<br>collocita)       | Unida<br>Sem prod<br>Sem ver<br>Sem cu<br>Não realiz<br>Unidade obre<br>Unidade<br>Estimentos em bend<br>Unidade<br>Estimentos em bend<br>Unidade<br>Estimentos em bend<br>Unidade<br>Estimentos em bend<br>Unidade<br>Esterestimentos<br>Estimentos em bend<br>Unidade<br>Esterestimentos<br>Estimentos<br>Esterestimentos<br>Esterestimento                                                 | ide Va<br>ação -<br>ação -<br>ato -<br>tada -<br>tada -                                                                                                    | e equipamentos para a e<br>unitario                    | * ano (implantação)<br>Quantidade<br><br><br><br><br><br><br><br><br><br><br><br><br>                               | 2° ano (formação)<br>Quantidade<br><br><br><br>Produção e<br>consecutarção fra<br>trutures de pia colheita de<br>sociálde instalada efectoras<br>a (packing bouve)<br>eff (nors) M                                                                                                    | ) 3º ano (fe<br>Quan<br>-<br>-<br>-<br>-<br>-<br>-<br>-<br>-<br>-<br>-<br>-<br>-<br>-<br>-<br>-<br>-<br>-<br>-<br>- | ermação) 4° :<br>tidade<br>-<br>-<br>-<br>(e)<br>ados <u>Atresió</u> t           |
| Produção de uva Prepo médio de venda da u Custo de transporte da pro Colheita manual  Esteir menusido  Esterir menusido  Area construida para amarce Esterutara de fingenticação (o Catas para acordicionament Esterutation de gazes Espelandemento para clasafica Embaladora de finate Fingenticação                                                                                                    | va<br>dução<br>dução<br>s. Antos<br>Sotosa ten es trates de<br>Sotosa ten es trates de<br>Inanesto e beneficiamento (pós<br>a: cimara físi)<br>to das frutas<br>jão beneficiamento das frutas                                                                                                    | investmentes<br>ciene uma das opg<br>pie-cilietta<br>Iarve<br>collocita)       | Unida<br>Sem prod<br>Sem ver<br>Sem cu<br>Não reals<br>Unida de obre<br>Unidade obre<br>estimentos em bend<br>Unidade<br>Estimentos em bend<br>Unidade noda:<br>Invest, não reals;<br>Invest, não reals;<br>Invest, não reals;<br>Invest, não reals;<br>Invest, não reals;<br>Invest, não reals;<br>Invest, não reals;<br>Invest, não reals;<br>Invest, não reals;<br>Invest, não reals;<br>Invest, não reals;<br>Invest, não reals;                                                                                                    | ide Va<br>ação -<br>ação -<br>ato -<br>tada -<br>tada -                                                                                                    | e equipamentos para a e<br>unitario                    | * ano (implantação)<br>Quantidade<br><br><br><br><br><br><br><br><br><br><br><br><br>                               | 2° ano (formação)<br>Quantidade<br><br><br><br>Produção e<br>consectatore do<br>sectido instalado efectore<br>sectido instalado efectore<br>a (packing bouve)<br>eff (news) M                                                                                                    | ) 3º ano (fe<br>Quan<br>-<br>-<br>-<br>-<br>-<br>-<br>-<br>-<br>-<br>-<br>-<br>-<br>-<br>-<br>-<br>-<br>-<br>-<br>- | ermação) 4° :<br>tidade<br>-<br>-<br>(e)<br>ados <u>Atresión</u><br>Segure (%)   |
| Produção de uva Preço médio de venda da u Custo de transporte da pro Colheita manual  Exister menuestre Exister  Area construida para amazer Existentura de figuraticação (o Casas para acondicionamente Existentura de figuraticação (o Casas para acondicionamente Existentura de figuraticação (o Casas para acondicionamente Existentura de figuraticação (o Casas para acondicionamente Existentura de figuraticação (o Casas para acondicionamente Existentura de figuraticação (o Casas para acondicionamente Existentura de figuraticação (o Casas para acondicionamente Existentura de figuraticação (o Casas para acondicionamente Existentura de figuraticação (o Casas para acondicionamente Existentura de figuraticação (o Casas para acondicionamente Existentura de figuraticação (o Casas para acondicionamente Existentura de figuraticação (o Casas para acondicionamente Existentura de figuraticação (o Casas para acondicionamente Existentura de figuraticação (o Casas para acondicionamente Existentura Existentura de figuraticação (o Casas para acondicionamente Existentura Existentura Existentu | va<br>dugão<br>dugão<br>s: Artifat<br><b>Sotoma tem en tratico do</b><br><b>Sotoma tem en tratico do</b><br><b>Sotoma tem en tratico do<br/><b>Sotoma tem en tem en tratico do<br/><b>Sotoma tem en tem en</b></b></b> | s                                                                              | Unida<br>Sem prod<br>Sem ver<br>Sem cu<br>Não reals<br>Ulio de obrs<br>Ulio de obrs<br>Ulio de obrs<br>Unidade<br>Unidade<br>Invest, nilo reals;<br>Invest, nilo reals;                                                                                                    | ide Va<br>ada v<br>sto v<br>rada v<br>rada v<br>februters e<br>coherkon e<br>valor sore (XS)<br>v<br>v<br>v<br>v<br>v<br>v<br>v<br>v<br>v                                                                                                    | e equipamentos para a e<br>unidado) Quantió            | * ano (implantação)<br>Quantidade<br><br><br><br><br><br><br><br><br><br><br><br><br>                               | 2° ano (formação)<br>Quantidade<br><br><br>Produção e<br>consectanção<br>portidade intralado eferiose<br>as (packing bouse)<br>al (pace) N                                                                                                    | ) 3º ano (fe<br>Quan<br>-<br>-<br>-<br>-<br>-<br>-<br>-<br>-<br>-<br>-<br>-<br>-<br>-<br>-<br>-<br>-<br>-<br>-<br>- | ormação) 4° :<br>tidade -<br>-<br>-<br>(C)<br>ados <u>Atenção</u><br>Segure (%)  |
| Produção de uva Preço médio de venda da u Custo de transporte da pro Colheita manual  Exitór menutolo Exitór menutolo Exitór m | va<br>dugão<br>dugão<br>si Antila.<br>Sistema sen e e sites é p<br>bran de seriação abaixo, sele<br>Sistema sen e e sites é p<br>bran de invertinento<br>cinamento e beneficiamento (pista<br>s: cinama fíx)<br>to das flutas                                                                                                    | s                                                                              | Unida<br>Sem prod<br>Sem ver<br>Sem cu<br>Não reals<br>Usio de obra<br>Usida de obra<br>Usida de obra<br>Usida de<br>Unida de oraliz<br>Invest, não realiz<br>Invest, não realiz<br>Invest, não realiz<br>Invest, não realiz<br>Invest, não realiz<br>Invest, não realiz<br>Invest, não realiz<br>Invest, não realiz<br>Invest, não realiz<br>Invest, não realiz<br>Invest, não realiz                                                                                                    | de Va<br>ada •<br>sto •<br>sto •<br>rada •<br>fatouten e<br>cobertas, máquinas<br>Valor sere (X3)<br>*<br>*                                                                                                    | e equipamentos para a e<br>unidado) Quantid            | * ano (implantação)<br>Quantidade<br><br><br><br><br><br><br><br><br><br><br><br><br>                               | 2° ano (formação)<br>Quantidade<br><br><br><br><br><br><br><br><br><br><br><br><br>                                                                                                    | ) 3º ano (fe<br>Quan<br>-<br>-<br>-<br>-<br>-<br>-<br>-<br>-<br>-<br>-<br>-<br>-<br>-<br>-<br>-<br>-<br>-<br>-<br>- | ormação) 4° :<br>tidade -<br>-<br>-<br>((2)<br>sata <u>Atenção</u><br>Segure (%) |
| Produção de uva Preço médio de venda da u Custo de transporte da pro Colheita manual  Exitór menusido Exact Securitada para aemor Exacutada para aemor Exacu | va<br>dugão<br>dugão<br>interna de selacido abaixo, sele<br>Sistema sem e a ataixo (<br>bras de intereficiamento (pil-<br>a: ciman fica)<br>to das futas<br>jio beneficiamento das futas<br>minbiles                                                                                                    | s                                                                              | Unida<br>Sem prod<br>Sem ver<br>Sem cu<br>Não realiz<br>Usio de obra<br>Usio de obra<br>Usio de obra<br>Usidade<br>Invest. não realiz.<br>Invest. não realiz.<br>Invest. não realiz.<br>Invest. não realiz.<br>Invest. não realiz.<br>Invest. não realiz.<br>Invest. não realiz.<br>Invest. não realiz.<br>Invest. não realiz.                                                                                                    | de Va<br>ada •<br>sto •<br>sto •<br>st                                                                                                    | e equipamentos para a e<br>wolado) Quarda              | * ano (implantação)<br>Quantidade<br><br><br><br><br><br><br><br><br><br><br><br><br>                               | 2° ano (formação)<br>Quantidade<br><br><br><br>Produção e<br>consectante do<br>sector do pis-colorido do<br>apacidade instalado efectoras<br>a (pacidade jostedos do<br>apacidade instalado efectoras<br>a (pacidade jostedos do<br>a (pacidade jostedos do                                                                                                    | ) 3º ano (fe<br>Quan<br>-<br>-<br>-<br>-<br>-<br>-<br>-<br>-<br>-<br>-<br>-<br>-<br>-<br>-<br>-<br>-<br>-<br>-<br>- | ormação) 4° :<br>tidade -<br>-<br>-<br>((2)<br>sata <u>Atresta</u>               |
| Produção de uva Preço médio de venda da u Custo de transporte da pro Colheita manual  Exitór menusido Exitór Menusido Area construída para aemori Exitór de ganes Experiantes de figureficação (e Calcas para acondicioname Reservateiro de ganes Experiantes Experiantes Expe | va<br>dugão<br>dugão<br>in Antik.<br>Menaficação<br>in Antik.<br>Menaficação<br>in Antik.<br>M                              | s<br>close una das opc<br>pis cobrits<br>Tavo<br>colheita)                     | Unida<br>Sem prod<br>Sem ver<br>Sem cu<br>Não reals<br>Utilo de otra<br>Utilo de otra<br>Util | de Va<br>ação •<br>ada •<br>sto •<br>to •<br>tada •<br>tada •<br>tad                                                                                                    | e equipamentos para a excitato) Quarda                 | * ano (implantação)<br>Quantidade<br><br><br><br><br><br><br><br><br><br><br><br><br>                               | 2° ano (formação)<br>Quantidade<br><br><br>Produção ()<br>(mais consecutaria<br>()<br>produção ()<br>(mais consecutaria<br>()<br>produção ()<br>(mais consecutaria<br>()<br>(mais consecutaria<br>()<br>(mais consecutaria<br>()<br>(mais consecutaria<br>()<br>(mais consecutaria<br>()<br>()<br>()<br>()<br>()<br>()<br>()<br>()<br>()<br>()<br>()<br>()<br>()                                                                                                    | ) 3º ano (fe<br>Quan<br>-<br>-<br>-<br>-<br>-<br>-<br>-<br>-<br>-<br>-<br>-<br>-<br>-<br>-<br>-<br>-<br>-<br>-<br>- | ormação) 4° :<br>tidade :<br>-<br>-<br>(e)<br>Segure (%)                         |
| Produção de uva Preço médio de venda da u Custo de transporte da pre Colheita manual  Estino menusido  Estino  Area construida para amaze Estantara de fugosficação (e Cuitas para acondicioname Reservativio de gases Industadera de futas Englibuidadera de futas Englibuidadera Englibuidadera de futas Englibuidadera de futas Englibuidadera de f | rens e operações gerais<br>e dução<br>dução<br>dução<br>interior de selação abaixo, sele<br>Sistema sem estratura de<br>Sistema sem estratura de<br>Sistema sem estratura de<br>Interior de investimento<br>namento e beneficiamento (pás.<br>a: chana fiu)<br>to das futas<br>(la beneficiamente das flutas<br>inteloles<br>eficação (balança, refuntemente,<br>e consultes para igua                                                                                                    | s                                                                              | Unida<br>Sem prod<br>Sem ver<br>Sem cu<br>Não reali<br>Utilo de obra<br>Utilo de obra<br>Util | de Va<br>ação •<br>ação •<br>sto •<br>sto  | e equipamentos para a excitate) Quartit                | * ano (implantação)<br>Quantidade<br><br><br><br><br><br><br><br><br><br><br><br><br>                               | 2° ano (formação)<br>Quantidade<br><br><br>Produção ()<br>(mais<br>connectatingão)<br>(mais<br>connectatingão)<br>(mais<br>connectatingã | ) 3º ano (fe<br>Quan<br>-<br>-<br>-<br>-<br>-<br>-<br>-<br>-<br>-<br>-<br>-<br>-<br>-<br>-<br>-<br>-<br>-<br>-<br>- | ormação) 4° :<br>tidade -<br>-<br>-<br>(e)<br>Estas Segura (%)                   |
| Produção de uva Preço médio de venda da u Custo de transporte da pre Colheita manual  Estin menusido  Estin menusido  Area construida para amaze Latutura de fugorificação (e Cuitas para acondicioname Reservativio de gases Estinutara de fugorificação (e Cuitas para acondicioname Reservativio de gases Estinutara de fugorificação (e Cuitas para acondicioname Reservativio para program de cos Epispementos para profesarementor Visculo para transportes am                                                                                                    | ren e operações gerais<br>dução<br>dução<br>dução<br>interestinational de selação abaixo, sele<br>Sistema sem estratura de<br>Sistema sem estratura de<br>Interestinational de selação<br>sem estratura de selação abaixo, sele<br>Sistema sem estratura de<br>Interestinational de sentencial<br>de selação abaixo, sele<br>Sistema sem estratura de<br>Interestinational de sentencial<br>de sentencial de sentencial<br>de sentencial de sentencial de sentencial<br>de sentencial de sentencial de sentencial<br>de sentencial de sentencial de sentencial de sentencial<br>de sentencial de sentencial de sentenci                                                                                                    | s                                                                              | Unida<br>Sem prod<br>Sem ver<br>Sem cu<br>Não reali<br>Não realiz<br>Unidade<br>Unidade<br>Unidade<br>Inovez, não realiz,<br>Inovez, não realiz,                                                                                                    | de Va<br>ação •<br>ada •<br>sto •<br>sto • | e equipamentos para a e<br>usidale) Quartit            | * ano (implantação)<br>Quantidade<br><br><br><br><br><br><br><br><br><br><br><br><br>                               | 2° ano (formação)<br>Quantidade<br><br><br><br>trrutação () (m<br>trrutação () (m<br>trrutação () () (m<br>trrutação () () () () () () () () () () () () ()                                                                                                    | ) 3º ano (fe<br>Quan<br>-<br>-<br>-<br>-<br>-<br>-<br>-<br>-<br>-<br>-<br>-<br>-<br>-<br>-<br>-<br>-<br>-<br>-<br>- | ormação) 4° :<br>tidade -<br>-<br>-<br>(e)<br>sata <u>Atensia</u><br>Segura (%)  |
| Produção de uva Preço médio de venda da u Custo de transporte da pre Colheita manual  Estive menusido Estave Na ca Na ca | rens e operações gerais<br>dução<br>dução<br>dução<br>intra de selação abaixo, sele<br>Sistema sem estratura de<br>Sistema sem estratura de<br>Intra de interactimento<br>manento e beneficiamento (pás.<br>1: cimara físi)<br>to das futas<br>do beneficiamento das flutas<br>mitibles<br>dicação (balança, refuntemento,<br>e consules para água<br>penti (utilizade na pás-colheita)                                                                                                    | s                                                                              | Unida<br>Sem prod<br>Sem ver<br>Sem ver<br>Sem ou<br>Não reali<br>Unidade<br>Unidade<br>Sers:<br>Taidade<br>Invest edo realiz<br>Invest edo realiz                                                                                                    | de Va<br>da v<br>sto v<br>tada v<br>tada v<br>ta                                                                                                    | e equipamentos para a e<br>milade) Quantità            | * ano (implantação)<br>Quantidade<br><br><br><br><br><br><br><br><br><br><br><br><br>                               | 2° ano (formação)<br>Quantidade<br><br><br>Protógio e<br>arrantes de pie collecto de<br>sportidade efectos<br>a (packing bouro)<br>al (part) N                                                                                                    | ) 3º ano (fe<br>Quan<br>-<br>-<br>-<br>-<br>-<br>-<br>-<br>-<br>-<br>-<br>-<br>-<br>-<br>-<br>-<br>-<br>-<br>-<br>- | ormação) 4° :<br>tidade (e)<br>- (e)<br>stata (e)<br>Segura (%)                  |
| Produção de uva Preço médio de venda da u Custo de transporte da pre Colheita manual  Estive menusido Estave Na ca Na ca | rens e operações gerais<br>dução<br>dução<br>dução<br>intra de selação abaixo, sele<br>Sistema sem es tratera de<br>Sistema sem es tratera de<br>Intra de interactionente<br>memore e beneficiamente (pás.<br>1: cimura físi)<br>to das futas<br>das beneficiamente das flutas<br>das beneficiamente das flutas<br>métodes<br>aficição (balança, refinitemente,<br>e consules para água<br>penti (utilizade na pás-colheita)<br>das beneficiamente                                                                                                    | ciene uma das opc<br>pis-reheits<br>colbeita)<br>etc.)                         | Unida<br>Sem prod<br>Sem ver<br>Sem ver<br>Sem ou<br>Não realiz<br>Unidade<br>Univer, não realiz<br>Inver, não realiz<br>Inver, não realiz<br>Inver, não realiz<br>Inver, não realiz<br>Inver, não realiz<br>Inver, não realiz<br>Inver, não realiz<br>Inver, não realiz<br>Inver, não realiz<br>Inver, não realiz<br>Inver, não realiz<br>Inver, não realiz<br>Inver, não realiz                                                                                                    | de Va<br>de va<br>social v<br>to v<br>tada v<br>tada v                                                                                                    | e equipamentos para a e<br>milade) Quantità            | * ano (implantação)<br>Quantidade<br><br><br><br><br><br><br><br><br><br><br><br><br>                               | 2° ano (formação)<br>Quantidade<br><br><br>Protógio e<br>arrenter de pie collecta de<br>specifiede instalada réceivas<br>a (packing bouro)<br>di (aseri) N                                                                                                    | ) 3º ano (fe<br>Quan<br>-<br>-<br>-<br>-<br>-<br>-<br>-<br>-<br>-<br>-<br>-<br>-<br>-<br>-<br>-<br>-<br>-<br>-<br>- | ormação) 4° :<br>tidade -<br>-<br>-<br>(e)<br>Segure (%)                         |
| Produção de uva Preço médio de venda da u Custo de transporte da pre Colheita manual  Subir menusido  Subir menusido  Area construida para amare Extension de gases Extension de gases Experiendes Extension de fugerificação (o Cuitas para acondicioname Extension de fugerificação (o Cuitas para acondicioname Extension de fugerificação (o Cuitas para acondicioname Extension de fugerificação (o Cuitas para acondicioname Extension de fugerificação (o Cuitas para acondicioname Extension de fugerificação (o Cuitas para acondicioname Extension de fugerificação (o Cuitas para acondicioname Extension de fugerificação (o Cuitas para acondicioname Extension Extension Ext | rens e operações gerais<br>dução<br>dução<br>dução<br>interestinational semententes de<br>Sistema semente atomico (pás.<br>a: câmas fiu)<br>to das futas<br>(la beneficiamente das flutas<br>intelles<br>dicação (balança, refuntemente,<br>e consilera para água<br>geral (utilizade na pás-colbeta)<br>is<br>interestination (pás.<br>e consilera para água                                                                                                    | s                                                                              | Unida<br>Sem prod<br>Sem ver<br>Sem ver<br>Sem cu<br>Não realiz<br>Unidade<br>Unidade<br>Unidade<br>Unidade<br>Inovez, não realiz,<br>Inovez, não realiz,                                                                                                    | de Va<br>da v<br>sto v<br>ada v<br>ato v<br>ato                                                                                                    | e equipamentos para a estrutura                        | e a capacidade instalada de e<br>constructores de pois colheita da uva<br>de pois-colheita da uva                   | 2° ano (formação)<br>Quantidade<br><br><br>Produção () (m<br>truturas de pis-colheita de<br>queidade instalate efetimas<br>a (packing bouxe)<br>eff (ment) N                                                                                                    | ) 3º ano (fe<br>Quan<br>-<br>-<br>-<br>-<br>-<br>-<br>-<br>-<br>-<br>-<br>-<br>-<br>-<br>-<br>-<br>-<br>-<br>-<br>- | ormação) 4° :<br>tidade :<br>-<br>-<br>(e)<br>sata segura (%)                    |
| Produção de uva Preço médio de venda da u Custo de transporte da pre Colheita manual Estin menusido Estinat Area construida para amare Estanturas de fugorificação (o Cuitas para acondicioname Estanturas de fugorificação (o Cuitas para acondicioname Estanturas de fugorificação (o Cuitas para acondicioname Estanturas de fugorificação (o Cuitas para acondicioname Estanturas de fugorificação (o Cuitas para acondicioname Estanturas de fugorificação (o Cuitas para acondicioname Estanturas de fugorificação (o Cuitas para acondicioname Estanturas de fugorificação (o Cuitas para acondicioname Estanturas de fugorificação (o Cuitas para acondicioname Estanturas de fugorificação (o Cuitas para para printin de ca Estanturas de fugorificação (o Cuitas para printin de ca Estanturas de fugorificação (o Cuitas para printin de ca Estanturas de fugorificação (o Cuitas para printin de ca Estanturas de fugorificação (o Cuitas para printin de ca Estanturas de fugorificação (o Cuitas para printin de ca Estanturas de fugorificação (o Cuitas para printin de ca Estanturas de fugorificação (o Cuitas para para printin de ca Estanturas de fugorificação (o Cuitas para para para de ca Estanturas de fugorificação (o Cuitas para para para de ca Estanturas de fugorificação (o Cuitas para para de ca Estanturas de fugorificação (o Cuitas para para de ca Estanturas de fugorificação (o Cuitas para para de ca Estanturas de fugorificação (o Cuitas para para de ca Estanturas de fugorificação (o Cuitas para para de ca Estanturas de fugorificação (o Cuitas para para de ca Estanturas de fugorificação (o Cuitas para para de ca Estanturas de fugorificação (o Cuitas para para de ca Estanturas de fugorificação (o Cuitas para de ca Estanturas de fugorificação (o Cuitas para para de ca Estanturas de fugorificação (o Cuitas para de ca Estanturas de fugorificação (o Cuitas para de ca Estanturas de fugorificação (o Cuitas para de ca Estanturas de fugorificação (o Cuitas para de ca Estanturas de fugorificação (o Cuitas para de ca Estanturas de fugorificação (o Cui | ren e operações gerais<br>dução<br>dução<br>dução<br>interestinational semententes de<br>Sistema semente atomico (pás.<br>a: charas fiu)<br>to das futas<br>(la beneficiamente das flutas<br>inteles<br>dicação (balança, refutemente,<br>e consilera para igua<br>geral (utilizado na pós-colheita)<br>teling heuse<br>leitas fuese ficiamentes) - int<br>e reperações for pios celheita                                                                                                    | s                                                                              | Unida<br>Sem prod<br>Sem ver<br>Sem ver<br>Sem cu<br>Não realiz<br>Utilo de obra<br>Utilo de obra<br>Utilo de obra<br>Utilo de obra<br>Utilo de obra<br>Utilo de obra<br>Utilo de obra<br>Utilo de oraliz<br>Invest, não realiz<br>Invest, não realiz                                                                                                    | de Va<br>de va<br>societa - v<br>sto - v<br>tada - v<br>tada - v                                                                                                    | e equipamentos para a e<br>usidado) Quantid            | * ano (implantação)<br>Quantidade<br>                                                                               | 2° ano (formação)<br>Quantidade<br><br><br><br>Internet de pis-colheita de<br>queidade instalate efectuar<br>a (packing bouxe)<br>eff (sent) M                                                                                                    | ) 3º ano (fe<br>Quan<br>-<br>-<br>-<br>-<br>-<br>-<br>-<br>-<br>-<br>-<br>-<br>-<br>-<br>-<br>-<br>-<br>-<br>-<br>- | ormação) 4° :<br>tidade :<br>-<br>-<br>(e)<br>sata segura (%)                    |

Fig. 13. Representação parcial das telas relativas à tecnologia de produção de uva.

8

A última tela de entrada de dados é a que trata de financiamentos (Figura 14). Em relação às demais telas, o preenchimento desta não é obrigatório, ou seja, o usuário, caso tenha interesse, pode preenchê-la tendo dois objetivos principais: auxiliar na tomada de decisão com relação à adoção de um determinado financiamento e/ou avaliar o impacto que esse financiamento pode exercer nos resultados econômicos e financeiros do sistema de produção de uva.

Após efetuar a inserção de todos os dados requeridos nas várias telas apresentadas, o usuário poderá acessar e analisar os resultados de eficiência econômica (curto prazo - até um ano agrícola) e de viabilidade financeira (longo prazo - projeção de dez anos) do sistema de produção. A Figura 15a traz a representação da janela de resultados disponíveis, que são obtidos sob condições determinísticas (ausência de riscos) e sob condições de incertezas (com riscos). A partir dessa janela, clicando no ícone "Entrada de dados", pode-se, também, abrir a janela que permite acessar qualquer uma das telas de dados já discutidas (Figura 15b). Com isso pode-se conferir ou alterar determinados dados.

É importante salientar que todos os resultados de interesse do usuário são calculados automaticamente pelo sistema. Para isso, o usuário precisa preencher corretamente as telas de entrada de dados.

| Exibir menus | Nota sobre a planilha  | Identificação<br>geral | Investimentos          | Mão de obra         | Estrutura e cobertura  | Solo            | Plantas      | Controles<br>fitossanitários | Produção e<br>comercialização | Pós-colheita    | Resultados |
|--------------|------------------------|------------------------|------------------------|---------------------|------------------------|-----------------|--------------|------------------------------|-------------------------------|-----------------|------------|
| do Excel     | <u>Atenção</u>         | Financ                 | iamento para a         | cultura da vid      | eira (financiamer      | nto para a área | total de pro | odução da fruta              | avaliada)                     |                 |            |
|              |                        | Ano de re              | alização do financian  | nento (em relação   | ao inicio do projeto): | Ano 0           |              |                              |                               |                 |            |
|              |                        |                        |                        | Valor t             | otal financiado (R\$): | 30.000,00       | )            |                              |                               |                 |            |
|              |                        |                        | Taxa                   | de juros do financ  | iamento (% ao ano):    | 2,00%           |              |                              |                               |                 |            |
|              |                        |                        |                        | Prazo               | de carência (anos):    | 3 anos          | •            |                              |                               |                 |            |
|              | I                      | Prazo para pagamer     | ito total (soma dos a  | nos de carência + a | anos de pagamento):    | 10 anos         | -            |                              |                               |                 |            |
| Utiliza      | r os valores relativos | ao financiamento n     | as análises de eficiên | cia econômica e v   | iabilidade financeira? |                 | <b>•</b>     |                              |                               |                 |            |
|              |                        |                        |                        | Quad                | ro síntese do fina     | inciamento real | izado        |                              |                               |                 |            |
|              | Ano do proje           | eto                    | Valor financiado       | Sal                 | ldo devedor            | Amortizac       | ão           | Juros                        |                               | Parcela a pagar |            |
|              | 0                      |                        | 30.000,00              | 3                   | 30.000,00              | 0,00            |              | 0,00                         |                               | 0,00            |            |
|              | 1                      |                        | 0.00                   |                     | 30.000.00              | 0,00            |              | 600,00                       |                               | 600,00          |            |
|              | 2                      |                        | 0.00                   |                     | 30.000.00              | 0.00            |              | 600.00                       |                               | 600.00          |            |
|              | 3                      |                        | 0.00                   |                     | 30.000.00              | 0.00            |              | 600.00                       |                               | 600.00          |            |
|              | 4                      |                        | 0.00                   |                     | 25 714 29              | 4 285 71        |              | 600.00                       |                               | 4 885 71        |            |
|              | 5                      |                        | 0.00                   |                     | 21 428 57              | 4 285 71        |              | 514 29                       |                               | 4 800 00        |            |
|              | 6                      |                        | 0.00                   |                     | 17 142 86              | 4 285 71        |              | 428 57                       |                               | 4 714 20        |            |
|              | 7                      |                        | 0,00                   |                     | 12 857 14              | 4 285 71        |              | 342.86                       |                               | 4 628 57        |            |
|              | 8                      |                        | 0.00                   |                     | 8 571 43               | 4 285 71        |              | 257 14                       |                               | 4 542 86        |            |
|              | 9                      |                        | 0.00                   |                     | 4 285 71               | 4 285 71        |              | 171.43                       |                               | 4 457.14        |            |
|              | 10                     |                        | 0.00                   |                     | 0.00                   | 4,285,71        |              | 85.71                        |                               | 4.371.43        |            |
|              | Total                  |                        | 30 000 00              |                     | 0.00                   | 30 000 00       |              | 1 200 00                     |                               | 34 200 00       |            |

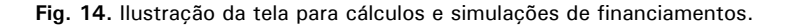

| Resultados                 | s determinís               | ticos (sem riscos)      | Ir para a                                 | tela de entrada d               | e dados:                     |
|----------------------------|----------------------------|-------------------------|-------------------------------------------|---------------------------------|------------------------------|
| Custo de prod              | ução                       | Fluxos de caixa         | Investimentos (máq.,<br>equip., benf.)    | Mão-de-obra                     | Estrutura e<br>cobertura     |
| Indicadores ecor           | nômicos                    | Indicadores financeiros | Preparo e manejo do<br>solo               | Plantio e manejo das<br>plantas | Controles<br>fitossanitários |
| (and                       | Análises de                | risco                   | Produção e<br>comercialização             | Pós-colheita                    | Financiamentos               |
| Sair                       | das telas <mark>d</mark> e | resultados:             | Sair da                                   | s telas de entrada de           | dados:                       |
| Planiha inicial<br>(geral) | Entrada de o               | lados Cancelar          | Planilha inicial<br>(Identificação geral) | Resultados                      | Cancelar                     |
|                            | (a)                        |                         |                                           | (b)                             |                              |

Fig. 15. Visualização das janelas com ícones de resultados e de entrada de dados.

A tela com a estrutura e a composição completa dos custos de produção está representada parcialmente na Figura 16. Na parte superior dessa tela, há seis botões específicos: *Exibir menus do Excel* - que reexibe as barras de ferramentas e a faixa de opções do Excel; *Planilha inicial (geral)* - para acessar a tela inicial de identificação e/ou seleção do sistema de produção a ser analisado; *Informações técnicas* -

que abre uma janela com explicações fundamentais sobre a planilha de custos de produção; *Dados do sistema de produção* - que abre a janela ilustrada na Figura 15b; *Outros resultados* - que possibilita acessar outros resultados mediante a abertura da janela visualizada na Figura 15a; e *Salvar resultados* - que permite salvar, em outro arquivo do Excel, os resultados gerados.

|      | Exibir menus do<br>Excel  | Planilha inicial<br>(geral)                                                                                                    | Informações<br>técnicas |         | Identificação do sistema:<br>Nome do proprietário:<br>Município de implantação:<br>Estado:<br>Safra:<br>Sistema de sustentação da produção:<br>Cultivar plantada: | Sistema 10: Niágara rosada para mesa<br>Modelo<br>Bento Gonçalves<br>RS<br>2013/2014<br>Latada<br>Niágara Rosada | Dados do sistema de<br>produção<br>Outros resultados | Salvar<br>resultados |      |
|------|---------------------------|----------------------------------------------------------------------------------------------------|-------------------------|---------|----------------------------------------------------------------------------------------------------|----------------------------------------------------------------------------------------------------|------------------------------------------------------|----------------------|------|
|      |                           |                                                                                                    | Custos anuais (formaç   | ão, man | utenção e total) da produção d                                                                                                    | le uva (resultados em RS / 1 l                                                                                   | nectare)                                             |                      |      |
| Áre: | <b>i</b> .                | Item geral                                                                                                    | Unid                    | lade    | Especificação                                                                                                    | Formação (A)                                                                                                    | Manutenção (B)                                       | Total (A+B)          | ×    |
|      | Limpeza prévia da área    | a (pedras, raízes)                                                                                                    | Di                      | /H      |                                                                                                    | 2,22                                                                                                    |                                                      | 2,22                 | 0,01 |
|      | Demarcação da área        |                                                                                                    | Di                      | lΗ      |                                                                                                    | 4,44                                                                                                    |                                                      | 4,44                 | 0,02 |
|      | Drenagem da área          |                                                                                                    | Não re-                 | alizada |                                                                                                    | 0,00                                                                                                    |                                                      | 0,00                 | 0,00 |
|      | Aplicação de herbicida    | as para preparo da área                                                                                                    | Não re-                 | alizada |                                                                                                    | 0,00                                                                                                    |                                                      | 0,00                 | 0,00 |
|      | Herbicida para preparo    | o da área 1                                                                                                    | Não ut                  | ilizado | ( <del></del>                                                                                                    | 0,00                                                                                                    |                                                      | 0,00                 | 0,00 |
|      | Herbicida para preparo    | oda área 2                                                                                                    | Não ut                  | ilizado |                                                                                                    | 0,00                                                                                                    |                                                      | 0,00                 | 0,00 |
|      | Herbicida para preparo    | oda área 3                                                                                                    | Não ut                  | ilizado | <u></u>                                                                                                    | 0,00                                                                                                    |                                                      | 0,00                 | 0,00 |
|      | Subsolagem                |                                                                                                    | Não re-                 | alizada | 1. <del></del>                                                                                                    | 0,00                                                                                                    | 0,00                                                 | 0,00                 | 0,00 |
|      | Aração                    |                                                                                                    | Não re-                 | alizada | 1.55                                                                                                    | 0,00                                                                                                    | 0,00                                                 | 0,00                 | 0,00 |
|      | Gradagem                  |                                                                                                    | Não re-                 | alizada |                                                                                                    | 0,00                                                                                                    | 0,00                                                 | 0,00                 | 0,00 |
|      | Construção e manuter      | nção de patamares e estradas                                                                                                    | н                       | M       |                                                                                                    | 14,31                                                                                                    | 51,53                                                | 65,84                | 0,28 |
|      | Análise foliar - número   | de amostras                                                                                                    | Não re-                 | alizada |                                                                                                    | 0,00                                                                                                    | 0,00                                                 | 0,00                 | 0,00 |
|      | Análise de solo - núme    | ero de amostras                                                                                                    | N*t                     | otal    | ( <del></del>                                                                                                    | 3,47                                                                                                    | 12,50                                                | 15,97                | 0,07 |
|      | Operações mecanizad       | las de correção e adubação                                                                                                    | Não re-                 | alizada |                                                                                                    | 0,00                                                                                                    | 0,00                                                 | 0,00                 | 0,00 |
|      | Operações manuais d       | e correção e adubação                                                                                                    | Nº ve                   | ezes    |                                                                                                    | 23,11                                                                                                    | 96,00                                                | 119,11               | 0,51 |
|      | Calcário                  |                                                                                                    |                         | (       | Dolomítico                                                                                                    | 24,17                                                                                                    | 0,00                                                 | 24,17                | 0,10 |
|      | Adubação 1                |                                                                                                    | k                       | g       | SuperTriplo                                                                                                    | 65,33                                                                                                    | 0,00                                                 | 65,33                | 0,28 |
| 01   | Adubação 2                |                                                                                                    |                         | t       | Cama de aviário                                                                                                    | 101,11                                                                                                    | 420,00                                               | 521,11               | 2,22 |
|      | Adubação 3                |                                                                                                    |                         | Ľ.      | CAB                                                                                                    | 4,17                                                                                                    | 25,00                                                | 29,17                | 0,12 |
|      | Adubação 4                |                                                                                                    | k                       | 9       | Nitrato de cálcio                                                                                                    | 15,17                                                                                                    | 91,00                                                | 106,17               | 0,45 |
|      | Adubação 5                |                                                                                                    | k                       | g       | 16-16-16                                                                                                    | 65,33                                                                                                    | 392,00                                               | 457,33               | 1,95 |
|      | Adubação 6                |                                                                                                    | Não ut                  | ilizado |                                                                                                    | 0,00                                                                                                    | 0,00                                                 | 0,00                 | 0,00 |
|      | Adubação 7                |                                                                                                    |                         | 6       | Fitofós Kplus                                                                                                    | 24,00                                                                                                    | 144,00                                               | 168,00               | 0,72 |
|      | Adubação 8                |                                                                                                    | k                       | 9       | Uréia                                                                                                    | 23,11                                                                                                    | 91,00                                                | 114,11               | 0,49 |
|      | Operação de semead        | ura de forrageiras                                                                                                    | Não re-                 | alizada | 1.55                                                                                                    | 0,00                                                                                                    | 0,00                                                 | 0,00                 | 0,00 |
|      | Adubação verde no pe      | eríodo de repouso vegetativo 1                                                                                                    | Não ut                  | ilizado |                                                                                                    | 0,00                                                                                                    | 0,00                                                 | 0,00                 | 0,00 |
|      | Adubação verde no pe      | eríodo de repouso vegetativo 2                                                                                                    | Não ut                  | ilizado | 100                                                                                                    | 0,00                                                                                                    | 0,00                                                 | 0,00                 | 0,00 |
|      | Forrageira para desco     | mpactação do solo (ex: nabo)                                                                                                    | Não ut                  | ilizado | 122                                                                                                    | 0,00                                                                                                    | 0,00                                                 | 0,00                 | 0,00 |
|      | Montagem e operação       | o do sistema de irrigação                                                                                                    | Não re-                 | alizada |                                                                                                    | 0,00                                                                                                    | 0,00                                                 | 0,00                 | 0,00 |
|      | Energia elétrica para in  | rigação                                                                                                    | Não ut                  | ilizada | 1.00                                                                                                    | 0,00                                                                                                    | 0,00                                                 | 0,00                 | 0,00 |
|      | Agua utilizada para irrig | gação                                                                                                    | Não ut                  | ilizada |                                                                                                    | 0,00                                                                                                    | 0,00                                                 | 0,00                 | 0,00 |
|      | Serviços mecanizados      | : de terceiros para preparo da áre                                                                                                    | a Nºve                  | ezes    |                                                                                                    | 40,00                                                                                                    | 0,00                                                 | 40,00                | 0,17 |
|      |                           |                                                                                                    | Subtotal 1 (solo)       |         |                                                                                                    | 409,95                                                                                                    | 1.323,03                                             | 1.732,98             | 7,39 |
|      | Porta enxertos ou mud     | las para plantio em pé-franco                                                                                                    | u                       | n.      | 257                                                                                                    | 152,61                                                                                                    |                                                      | 152,61               | 0,65 |
|      | Mudas para enxertar       |                                                                                                    | Não ut                  | ilizado |                                                                                                    | 0,00                                                                                                    |                                                      | 0,00                 | 0,00 |
|      | Mudas enxertadas          |                                                                                                    | Não ut                  | ilizado |                                                                                                    | 0,00                                                                                                    |                                                      | 0,00                 | 0,00 |
|      | Enxertia                  |                                                                                                    | Di                      | /H      |                                                                                                    | 116,67                                                                                                    | <u>012</u> 3                                         | 116,67               | 0,50 |
|      | Abertura de covas ou :    | sulcos para plantio das mudas                                                                                                    | Di                      | /H      | ( <del></del>                                                                                                    | 8,89                                                                                                    |                                                      | 8,89                 | 0,04 |
|      | Plantio das mudas e ci    | olocação de tutores                                                                                                    | Di                      | /H      |                                                                                                    | 26,67                                                                                                    |                                                      | 26,67                | 0,11 |
|      | Número de tutores         | THE PROPERTY OF A DESCRIPTION OF A DESCRIPTION OF A DESCR | u                       | n.      |                                                                                                    | 15,26                                                                                                    |                                                      | 15,26                | 0,07 |
|      | Mudas replantadas         |                                                                                                    | ;                       |         | ( <del></del>                                                                                                    | 1,53                                                                                                    | 0,00                                                 | 1,53                 | 0,01 |
|      | Coveamento para repl      | antio das mudas                                                                                                    | Não re-                 | alizada | 2000                                                                                                    | 0,00                                                                                                    | 0,00                                                 | 0,00                 | 0,00 |

Fig. 16. Ilustração parcial da tela com a composição completa dos custos de produção.

Dentre os resultados determinísticos associados com a análise de eficiência econômica, além da tela com toda a composição de custos (Figura 16), o sistema traz outras duas telas: a tela de síntese analítica (Figura 17a) e a tela com o gráfico do ponto de equilíbrio (Figura 17b).

Em relação aos resultados de viabilidade financeira sob condições determinísticas, o sistema traz resultados em telas específicas. Da mesma forma que as telas de eficiência econômica, estas possuem sete botões com as funcionalidades já assinaladas. Nas partes *a, b* e *c* da Figura 18, estão visualizadas, respectivamente, as telas de fluxos de caixa, de análise sintética da viabilidade financeira e do gráfico relativo à evolução do tempo de recuperação do capital investido na produção de uva. Para os empreendimentos agrícolas que pagam tributos sobre o lucro (imposto de renda e contribuição social sobre o lucro líquido), este sistema, com base no lucro real (representa a diferença anual entre as vendas da fruta e as despesas operacionais), também permite calcular os valores desses tributos.

Por fim, a partir da janela principal de resultados, é possível efetuar análises de risco. Ao se clicar no ícone "Análises de risco" (Figura 19a) abre-se a janela inicial da análise de sensibilidade (Figura 19b). Os resultados dessa primeira análise (que indica as dez variáveis que mais impactam nos resultados econômicos e financeiros do sistema de produção avaliado) são gerados e visualizados na tela denominada "Análise de Sensibilidade e Informações para Simulação de Resultados" (Figura 19c). Na parte superior dessa tela também há um botão específico com informações importantes acerca do processo de análise de sensibilidade. Já

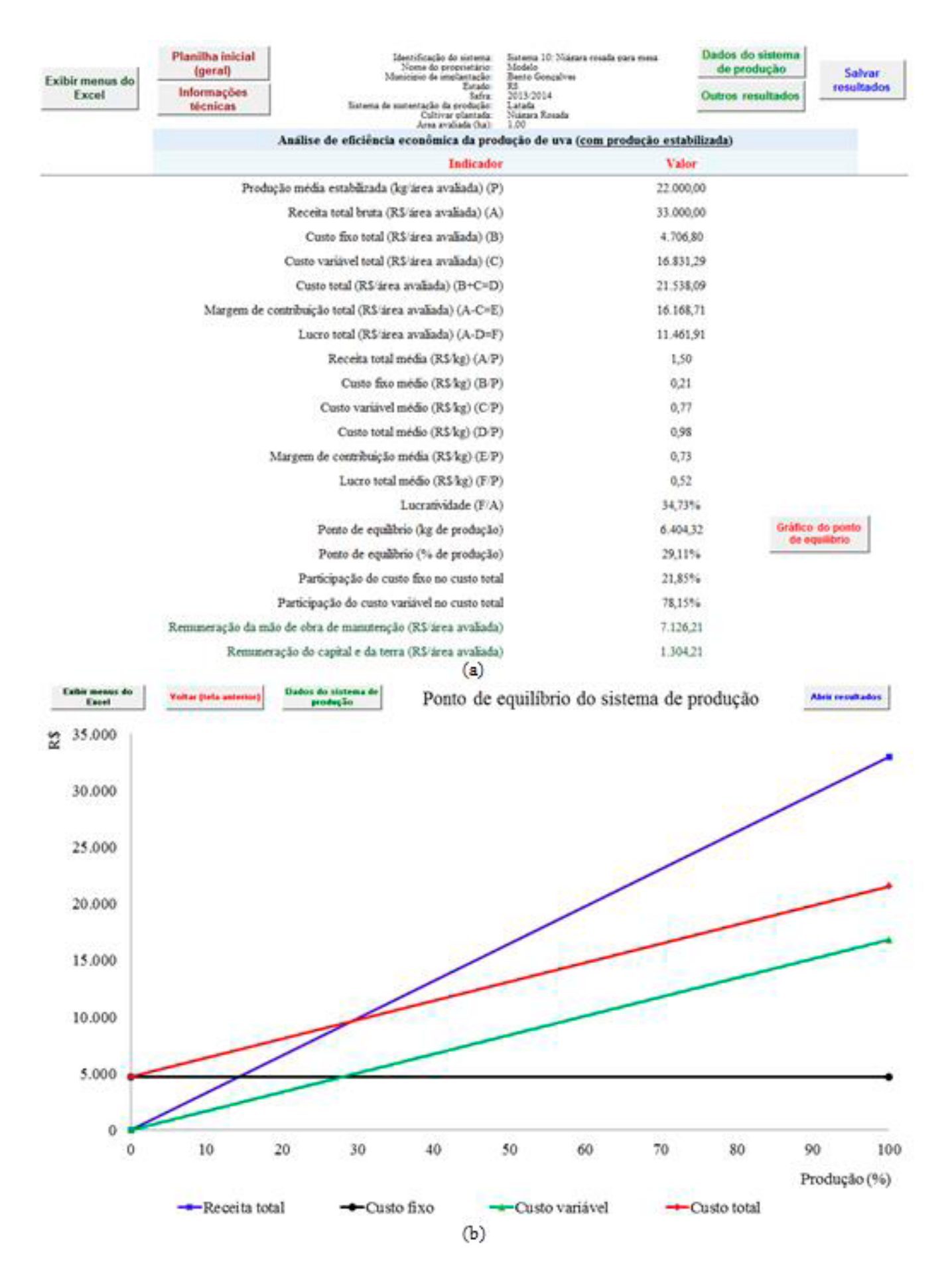

Fig. 17. Representação das telas de análise sintética da eficiência econômica e do ponto de equilíbrio.

#### 12 | GestFrut\_Uva: Sistema para Avaliações Econômico-financeiras da Produção de Uvas

| Exibir menus d           | do Planitha inic         | cial (geral)      | Dados do<br>pro       | sistema de<br>dução                              | Identif<br>Norr<br>Municipi  | cação de sistema<br>e do proprietário:<br>o de implantação | Sistema 10: Niágara<br>Modelo<br>Bento Gongalves | rosada paya mesa             |                       | Sistema de suster     | Tafra<br>raplo da produção:<br>Cultivar plantada: | 2013/2014<br>Latafa<br>Nagara Rosada | Salvat                                          | resultados     |
|--------------------------|--------------------------|-------------------|-----------------------|--------------------------------------------------|------------------------------|------------------------------------------------------------|--------------------------------------------------|------------------------------|-----------------------|-----------------------|---------------------------------------------------|--------------------------------------|-------------------------------------------------|----------------|
|                          | Informaçõe               | rstécnicas        | Outros                | wantados                                         |                              | Estado                                                     | 85                                               |                              |                       |                       |                                                   |                                      | Ventica                                         | puotas         |
|                          |                          |                   |                       | Fluxos de caixa do                               | investimento                 | no sistema de                                              | e produção de u                                  | a (horizonte )               | de planejame          | nto de 10 anos        | ) - Resultados                                    | / 1 hectare)                         |                                                 |                |
|                          | V                        | ariáveis          |                       | Ano 0                                            | Ano 1                        | Ano 2                                                      | Ano 3                                            | Ano 4                        | Ano 5                 | Ano 6                 | Ano 7                                             | Ano 8                                | Ano 9                                           | Ano 10         |
|                          | 1. ENTRA                 | ADAS DE CA        | EXA .                 | 1000                                             |                              |                                                            |                                                  | Sector Sector                |                       | and the second        | 1.000                                             |                                      | -                                               |                |
| Ver                      | ndas liquidas de uva (de | econtados os tr   | ibstos) (A)           | 0.0                                              | 0,0                          | 4.448,3                                                    | 29.655,0                                         | 32.620,5                     | 32.620,5              | 32.620,5              | 32.620,5                                          | 32.620,5                             | 32.620,5                                        | 52.620,5       |
| Val                      | lor residual (B)         |                   |                       | -                                                | 0,0                          | 0,0                                                        | 0,0                                              | 0,0                          | 0,0                   | 0,0                   | 0,0                                               | 0,0                                  | 0,0                                             | 23.558,33      |
| En                       | anciamento (C)           |                   |                       | 0,0                                              | 0,0                          | 0,0                                                        | 0,0                                              | 0,0                          | 0,0                   | 0,0                   | 0,0                                               | 0,0                                  | 0,0                                             | 0,0            |
| 200                      | Total de es              | stradas (A = B    | = C)                  | 0,0                                              | 9,9                          | 4,448,3                                                    | 29.666,0                                         | 32.620,5                     | 32.620,8              | 32,620,5              | 32.620,5                                          | 32.620,5                             | 32,620,5                                        | 56.178,8       |
| 4                        | 2. DESPESA               | AS OPERACI        | UNAIS .               | A 495.8                                          | 1.000 4                      |                                                            | 28420                                            | 23503                        | 2 86A.1               | 2 240.2               | 3 865.2                                           | 23403                                | 1260.1                                          |                |
| 3.05                     | in de obra               |                   |                       | 3.746.0                                          | 2 819.0                      | 3 314.8                                                    | 6 662 5                                          | 6 901 9                      | 6 901 9               | 6 901 9               | 6.001.0                                           | 6 901 9                              | 4 901 9                                         | 6 001 0        |
| Ma                       | pointas eccimamentos -   | e benfeitorias    |                       | 232.8                                            | 435.3                        | 500.6                                                      | 500.6                                            | 500.6                        | 500.6                 | 500.6                 | 500.6                                             | 500.6                                | 500.6                                           | 500.6          |
| T.c.                     | instara de matentacilo e | e cobertura do a  | atema                 | 254.4                                            | 254.4                        | 254.4                                                      | 254.4                                            | 254.4                        | 254.4                 | 254.4                 | 254.4                                             | 254.4                                | 254.4                                           | 254.4          |
| Out                      | tras despesas operacion  | naia              |                       | 950.1                                            | 134.3                        | 914.8                                                      | 5.045.0                                          | 6.235.0                      | 6 235.0               | 6.235.0               | 6.255.0                                           | 6.235.0                              | 6.235.0                                         | 6 235.0        |
| Jun                      | os de financiamentos     |                   |                       | -                                                | 0,0                          | 0.0                                                        | 0.0                                              | 0,0                          | 0.0                   | 0,0                   | 0.0                                               | 0,0                                  | 0,0                                             | 0,0            |
|                          | 54                       | (D) farately      |                       | 10.694,7                                         | 6.372.3                      | 7.247.4                                                    | 14.806,2                                         | 16.241.9                     | 16.241.9              | 16:241.9              | 16.241,9                                          | 16.243,9                             | 16.241,9                                        | 16.243,9       |
|                          | Submal (I                | - Deprecisção     | (Later)               | -                                                | 2.882.3                      | 2.882,3                                                    | 2.882.3                                          | 2.882.3                      | 2.892,3               | 2.882,3               | 2.882,3                                           | 2.882.3                              | 2.882,5                                         | 2.992,3        |
|                          | 3. INVESTIM              | ENTOS NO S        | ISTEMA                |                                                  |                              |                                                            |                                                  |                              |                       |                       |                                                   |                                      |                                                 |                |
| 346                      | iquinas, equipamentos -  | e benfeitorias    |                       | 19.191,5                                         | 3.360,0                      | 0,0                                                        | 0,0                                              | 42,0                         | 0,0                   | 70,0                  | 42,0                                              | 0,0                                  | 0,0                                             | 42,0           |
| Seat                     | tema de irrigação        |                   |                       | 0,0                                              | 0,0                          | 0,0                                                        | 0,0                                              | 0,0                          | 0,0                   | 0,0                   | 0,0                                               | 0,0                                  | 0,0                                             | 0,0            |
| END                      | ristiera do sistema de m | ostentação        |                       | 31.040,0                                         | 0,0                          | 0,0                                                        | 0,0                                              | 0,0                          | 0,0                   | 0,0                   | 0,0                                               | 0,0                                  | 0,0                                             | 0,0            |
| Este                     | instara de cobertara     |                   |                       | 0,0                                              | 0,0                          | 0,0                                                        | 0,0                                              | 0,0                          | 0,0                   | 0,0                   | 0,0                                               | 0,0                                  | 0,0                                             | 0,0            |
| Ean                      | instura de pós-colheita  |                   |                       | 0,0                                              | 3.672,8                      | 0,0                                                        | 0,0                                              | 0,0                          | 0,0                   | 0,0                   | 0,0                                               | 0,0                                  | 0,0                                             | 0,0            |
| Am                       | sortização anual do fin  | anciamento        |                       | 0,0                                              | 0,0                          | 0,0                                                        | 0,0                                              | 0,0                          | 0,0                   | 0,0                   | 0,0                                               | 0,0                                  | 0,0                                             | 0,0            |
| -                        | 5                        | ubrotal (T)       |                       | 80.231.3                                         | 7,032,8                      | 0.0                                                        | 0,0                                              | 42,0                         | 0,0                   | 70,0                  | 42,0                                              | 0,0                                  | 0,0                                             | #2,0           |
| Flu                      | uno liquido antes dos    | a tributos sobi   | re o lucro            | (60.926,1)                                       | (15.287,3)                   | (5.681,4)                                                  | 11.966,8                                         | 13.484,3                     | 13,496,3              | 13,426,3              | 13.454,3                                          | 13.496,3                             | 13.496,3                                        | 37,012,7       |
| Tre                      | ibuto sobre o locre ()   | imposto de re     | (ada)                 | 0,00                                             | 0.00                         |                                                            | 1.794,98                                         | 2.024,48                     | 2.024,48              | 2.024,48              | 3.024,45                                          | 2.024,48                             | 2.024,48                                        | 1.024,45       |
| Tre                      | ibuto sobre o lutre (i   | CSLL)             |                       | 8,00                                             | 0,00                         | 0,00                                                       | 1.076,99                                         | 1.214,67                     | 1.214,87              | 1.214,67              | 1.214,67                                          | 1.214,67                             | 1.214,67                                        | 1.214,87       |
| Cu                       | into de opertunidade     | da terra          | ( 97)                 | 0.0                                              | 400,0                        | 400,0                                                      | 400.0                                            | 400,0                        | 400,0                 | 400,0                 | 400,0                                             | 400,0                                | 400,0                                           | 400,0          |
| 110                      | tes fiquido depois de    | or transition set | ire o lucro           | (0.926.1)                                        | (10.007,3)                   | (8.081,4)                                                  | 0.004,0                                          | 9.815,1                      | 9.007,2               | 3,187,2               | 9.015,1                                           | 9.80 / 1                             | 9.007,2                                         | 33.3/3,5       |
|                          | Ma denotes final de      | financiam and     |                       |                                                  |                              |                                                            |                                                  |                              |                       |                       |                                                   |                                      |                                                 |                |
| Val                      | los final da caiva co    | m tributacio      |                       | (60 976.1)                                       | (11 804 1)                   | (3.199.1)                                                  | 11.676.8                                         | 17 697 6                     | 12 719 6              | 12 669 5              | 17.697.6                                          | 12 799.6                             | 17.759.6                                        | 36.765.8       |
| Val                      | lor final de caixa se    | m tributação      |                       | (60.925.1)                                       | (12,806,1)                   | (3.199.1)                                                  | 14.448.8                                         | 15.935.6                     | 15.978.6              | 15,908,6              | 15.936.6                                          | 15.978.6                             | 16.978.6                                        | 39,494,9       |
|                          | Planifica inicial        | Dados do a        | isterna<br>stile      | Mettificação de acroses<br>Norse do proprietados | Serena 10 Mages es<br>Meléte | ada para mera                                              | (a)                                              |                              | Talas anna da<br>Tana | *****                 | podato Apole                                      | Evolução do tempo<br>tava restênce a | de menperação do capi<br>territora colveo torna | tal Maximutata |
| Exibir menus<br>do Excel |                          |                   | and the second second | Manicipio de sepliarcação:<br>Estado:            | Bacco Gonçairea<br>RS        |                                                            |                                                  | resultation                  | w 150.000             | Vender confider con   | a same despects do mite d                         | in others                            |                                                 |                |
|                          | Informações<br>Niceicas  | Outros res        | stados                | fafre                                            | 2018/2014                    |                                                            |                                                  |                              | ×                     |                       |                                                   |                                      |                                                 | 1              |
|                          |                          |                   |                       | Coltivar plantala                                | Nagara Rousta                |                                                            |                                                  |                              |                       | North Arrent Da being | 1.000 1.000 viet 10.000                           | 121                                  |                                                 | /              |
|                          |                          |                   |                       | Area availada Daix                               | 1,00                         |                                                            |                                                  |                              |                       |                       |                                                   |                                      |                                                 |                |
|                          |                          | Analise de vi     | abilidade fins        | asceira da produção de uv                        | a (resultados pe             | la sirea avaliada)                                         |                                                  |                              | 300.000               |                       |                                                   |                                      |                                                 |                |
|                          |                          |                   |                       | Indicador                                        | Valores ce                   | en tributação                                              | Valores see                                      | tributação                   |                       |                       |                                                   |                                      |                                                 |                |
|                          |                          |                   | Tasa minima           | de atratistade (TMA) (%)                         | 1                            | 1.50                                                       | 6.5                                              | 9                            |                       |                       |                                                   |                                      |                                                 | 1              |
|                          |                          |                   | Investimento          | total para implantação (RS)                      | 57.                          | 264,09                                                     | 57.26                                            | 1,09                         | 50.000                |                       |                                                   |                                      |                                                 | 1              |
|                          |                          |                   |                       | Renda liquida total (RS)                         | 47                           | 185,08                                                     | 72,73                                            | 98.0                         |                       |                       |                                                   |                                      | 1 -                                             | /              |
|                          |                          |                   |                       | Taxa média de retorno (%i)                       |                              | 8,75                                                       | 23,4                                             | 9                            |                       |                       |                                                   | /                                    | 11                                              | 1              |
|                          | Tempo de recupera        | ção do capital (  | anos) - (sem e        | e custo de capital so tempo)                     | 8 - S                        | 134                                                        | 6.9                                              | Grater de Loren              | 0                     |                       |                                                   | 1. de                                | 1                                               | -              |
|                          | Tempo de recuperaç       | to do capital (a  | nis) - (inclui -      | e custo de capital no tempo)                     | 8 - 18                       | 1,79                                                       | 1.9                                              | de recoperação<br>de capital |                       | x (x )                |                                                   | 1.                                   |                                                 | 7 1830         |
|                          |                          |                   |                       | Valor presente liquido (RS)                      | 4.0                          | 75,44                                                      | 21.19                                            | 8,77                         | 2000                  |                       | 1.                                                | 1                                    |                                                 |                |
|                          |                          |                   | Valor pres            | ente liquido aminificado (RS)                    |                              | 16.92                                                      | 2.943                                            | 42                           | -50.000 -             | 2                     | 1%                                                | -                                    |                                                 |                |

10,70

1,07

1,11

-100.000

Fig. 18. Ilustração das telas de resultados financeiros sob condições determinísticas.

Taxa interna de retorno (%)

Relação beneficio/custo (un.)

adicional sobre o investimento (%)

7,35

0,20

1.02

(b)

|                                                                                                    | Geterministico                                                                                                    |                                                                                                    |                                                                                                    | a sector a sector to                                                                                                    | electrone                                                                                                    | care-out                                                                                                    | 110000                                                                                                    |                                                                                                    | No. of the second                                                                                                    |
|----------------------------------------------------------------------------------------------------|----------------------------------------------------------------------------------------------------|----------------------------------------------------------------------------------------------------|----------------------------------------------------------------------------------------------------|----------------------------------------------------------------------------------------------------|----------------------------------------------------------------------------------------------------|----------------------------------------------------------------------------------------------------|----------------------------------------------------------------------------------------------------|----------------------------------------------------------------------------------------------------|----------------------------------------------------------------------------------------------------|
| Eficiência econômica<br>Custo de produção                                                                                                    |                                                                                                    | Fluxos                                                                                                    | de financ                                                                                                    | cli                                                                                                    |                                                                                                    | 17                                                                                                    |                                                                                                    |                                                                                                    | 1                                                                                                    |
| Indicadores econô                                                                                                    | tiros UIC                                                                                                    | Clique no botão abaixo para realizar<br>a análise de sensibilidade!                                                                                                    |                                                                                                    |                                                                                                    |                                                                                                    |                                                                                                    |                                                                                                    |                                                                                                    |                                                                                                    |
| [                                                                                                    | Análises de rise                                                                                                    |                                                                                                    |                                                                                                    |                                                                                                    | Anális                                                                                                    | e de :                                                                                                    | sensibi                                                                                                    | lidade                                                                                                    |                                                                                                    |
| Sair d<br>Planiha incal<br>(geral)                                                                                                    | Entrada de dados                                                                                                    |                                                                                                    |                                                                                                    |                                                                                                    |                                                                                                    |                                                                                                    |                                                                                                    |                                                                                                    |                                                                                                    |
|                                                                                                    |                                                                                                    | -                                                                                                    |                                                                                                    |                                                                                                    |                                                                                                    |                                                                                                    | (h)                                                                                                    |                                                                                                    |                                                                                                    |
|                                                                                                    | (a)                                                                                                    |                                                                                                    |                                                                                                    |                                                                                                    |                                                                                                    |                                                                                                    | (0)                                                                                                    |                                                                                                    |                                                                                                    |
| Paniha in                                                                                                    | (a)                                                                                                    | Mannife ação do<br>Nome do pro<br>Manarigo de Impl                                                                                                    | ulatena Batama Y B<br>pristako Moseo<br>narrajko fiseto Gorg                                                                                                    | atana Modela (Nigera)<br>Jahas                                                                                                    |                                                                                                    |                                                                                                    | Dadies do s<br>prod                                                                                                    | datama de<br>ação                                                                                                    | - Calvar resultation                                                                                                    |
| Bir menus do Excel<br>Informação                                                                                                    | (a)                                                                                                    | Namila aj la do<br>Mone do pro<br>Manégo de mpi<br>de pometação de p                                                                                                    | otenne Sonar-11<br>potrko Morro<br>tarajio fertotooj<br>Sata 20000<br>odujio jarda                                                                                                    | unmu Models (Nilgans)<br>alang                                                                                                    |                                                                                                    |                                                                                                    | Cados do r<br>prob                                                                                                    | unterna de<br>ação                                                                                                    | Salvacresultados                                                                                                    |
| bir menus do Excel<br>Informaçõe                                                                                                    | (a)<br>stictocas summe                                                                                                    | Manada aglia do<br>Mana do pro<br>Manajor de mejo<br>de monetação de p<br>Cathori<br>Annálise de                                                                                                    | oldame Bolana 15<br>goleko Modeo<br>narajio devo Song<br>Estato 10<br>Estato 10<br>oldajio undo<br>parteto Nigas<br>e Sensibilidad                                                                                                    | unmaMedite Migory<br>uters<br>le e Informações para Simul                                                                                                    | ação de Resulta                                                                                                 | idos                                                                                                    | Dados da a<br>prodi                                                                                                    | automa de<br>Ispão<br>Sultados                                                                                                    | Salvarresultados                                                                                                    |
| tbir menus do Excel<br>internaçõe<br>Resultado                                                                                                    | (a)                                                                                                    | tantice que to<br>Mane do pro<br>Maneigo de moi<br>Cuttore j<br>Anailise de<br>de                                                                                                    | notene Souma't S<br>gentio Mono<br>Entain Pit<br>See 20000<br>obdio Lonin<br>perces Niges<br>e Sensibilidad                                                                                                    | unmuktoisin (Niger)<br>utur<br>le e Informações para Simula<br>lebume er senegter nismus a nism                                                                                                    | ação de Resulta                                                                                                 | udos<br>Isliemaçõe                                                                                                    | Cadoo do r<br>pride<br>Catros re                                                                                                    | ustama de<br>spile<br>sultados                                                                                                    | Salvar resultados                                                                                                    |
| bir menus do Excel<br>bir menus do Excel<br>Resultado<br>Variante stare (este traja estaro                                                                                                    | (a)<br>stictigent)<br>stictics<br>stictics<br>stics<br>stictics<br>stictics<br>stictics<br>stictics<br>stictics<br>stictics<br>s                                 | Menthespie do<br>Mone do pro<br>Maningo de mpo<br>de sestentação da pe<br>Cathora<br>Anailise de<br>de<br>Vasiação X                                                                                                    | notene Sounal S<br>portico Moto<br>nerajio Sensione<br>Setato re<br>Setato re<br>Jara 20000<br>partico Migas<br>e Sensibilidad<br>Mapatas<br>Lara VS                                                                                                    | erena bloke (Niger)<br>ner<br>le e Informações para Simula<br>blocera e senções dista e state<br>factorera e senções dista e state<br>factorera e senções dista e state<br>factorera e senções dista e state<br>factorera e senções dista e state<br>factorera e senções dista e state<br>factorera e senções dista e state<br>factorera e senções dista e state<br>factorera e senções dista e state<br>factorera e senções dista e state<br>factorera e senções dista e state<br>factorera e senções dista e senções dista e senções dista<br>factorera e senções dista e senções dista e senções dista e senções dista e senções dista e senções dista<br>factorera e senções dista e senções dista e sençõ                                                                                                    | ação de Resulta                                                                                                 | idos<br>Istirmações                                                                                                    | Cadoo de o<br>prob<br>Outros re<br>que servis selficados p<br>Valores de coloridades                                                                                                    | ustanta de<br>Isple<br>sultados<br>arx eletuar e sian<br>Mismo                                                                                                    | <ul> <li>Salvar resultados</li> <li>Salvar resultados</li> <li>Salvar resultados</li> <li>Ventinação</li> </ul>                                                                                                    |
| bir menus də (Jacol<br>bir menus də (Jacol<br>Resultado<br>Vəzisnis skura (sati vəşənləri<br>Foquendid də sati sati                                                                                                    | (a)<br>configerati<br>s the Austilize de Seculidade<br>r) Talerando precisent<br>100                                                                                                    | Manda ação do<br>Mone do pro<br>Mante do pro<br>Mantejo de mejo<br>de contração da per<br>Calitiva (<br>Análiste de<br>Vasiação X<br>-6.0%                                                                                                    | ninterna i Barama 11<br>genetacio Micano<br>Researcio Micano<br>Bare 200000<br>ostudio Lanati<br>parterita Magan<br>e Sensibilidado<br>Maganetes<br>Lanen VIS,<br>eL205. (0.525                                                                                                    | ennuthen Niger<br>inn<br>le c Informações para Simul<br>bitemar en energén elemen e mini<br>desen esta entregén element<br>listemar pa                                                                                                    | sção de Resulta                                                                                                 | ndos<br>Inferencios<br>Mintera<br>30                                                                                                    | Dados de r<br>priot<br>Outros re<br>Outros re<br>Valore atilicados y<br>Valore de dado<br>Uni                                                                                                    | nationa do<br>ição<br>natiados<br>arx efertar e sias<br>Mismo<br>126                                                                                                    | Salvar resultados<br>Itação de resultados<br>Vertuação                                                                                                    |
| Ber mensus do Escol<br>Ber mensus do Escol<br>Resultados<br>Taciónes seus quals manuel<br>Ango nela consta to actificial<br>Proponde consta constituida playal                                                                                                    | (a)<br>sid (geral)<br>sid coices<br>t da Audite de Seesthilde<br>a) Taternais present<br>100<br>200<br>200                                                                                                    | terente qui a de<br>Senar de pro-<br>tocarige de sere<br>de serente qui e de<br>conseque de sere<br>de serente qui e de<br>de<br>Variaglie X<br>-states<br>-states                                                                                                    | Internet Secura 15<br>Secura 26<br>Secura 20<br>Secura 20<br>Secura                                                                                                    | unmakteisin (kippe)<br>unm<br>ke e Informações para Simuli<br>kelesis er arangeles solmas a suban<br>ideas er arangeles<br>Bofernar as variações<br>Mismo po                                                                                                    | ação de Resulta                                                                                                 | idos<br>Infirmações<br>Méntos<br>301<br>21-00-00                                                                                                    | Caston de s<br>pride<br>Outros re<br>Outros re<br>Postos rel<br>Valuero de adoretinato<br>Postos<br>Uno<br>pissono                                                                                                    | sallados<br>sallados<br>arx elistaer e sias<br>bilanos<br>150<br>21-00.00                                                                                                    | Salvar resultados<br>Salvar resultados<br>Unidos de resultados<br>Vertinação<br>Internos es namados                                                                                                    |
| bit menus do Excel<br>bit menus do Excel<br>Resultado<br>Variante do endo do excel<br>Popolado e endo do excel<br>Popolado e excel<br>Popolado e excel<br>Popolado e endo excel<br>Popolado e excel<br>Popolado e exc                              | (a)<br>int (pers)<br>a Montan<br>a Montan<br>a Montan<br>a Montan<br>(a)<br>Take and provide<br>(b)<br>(c)<br>(c)<br>(c)<br>(c)<br>(c)<br>(c)<br>(c)<br>(c                                                                                                    | Manchespierdo<br>Manchespierdo<br>Manchespierdo<br>Manchespierdo<br>Anchespierdo<br>A                                                                                                    | Internet Second 1<br>Section Matter<br>Editor PE<br>Editor PE<br>Internet Internet<br>Internet Nages<br>ESENSIBILISE<br>Internet VIS.<br>41251 / 1255 - 41255<br>0.000 - 41255                                                                                                    | enmuthdeln (Niger)<br>units<br>le e Informações para Simuli<br>letmes es senções sitemes e siste<br>alemes es senções sitemes e siste<br>letmes es senções sitemes e siste<br>letmes es senções e sitemes e sitemes<br>letmes es senções e sitemes e sitemes<br>letmes e senções e sitemes e sitemes<br>letmes e senções e sitemes e sitemes<br>letmes e senções e sitemes e sitemes e sitemes<br>letmes e sitemes e sitemes e sitemes e sitemes e sitemes e sitemes e sitemes e sitemes e sitemes e sitemes e sitemes e sitemes e<br>letmes e sitemes e sitemes e<br>e sitemes e sitemes e sitemes e sitemes e sitemes e sitemes e sitemes e sitemes e sitemes e sitemes e sitemes e sitemes e sitemes e sitemes e sitemes e sitemes e sitemes e sitemes e sitemes e sitemes e sitemes e sitemes e sitemes e sit                                                                                                    | ação de Resulta                                                                                                 | ndos<br>Talarmaçãos<br>Nécessa<br>Site<br>Site<br>Site<br>Site                                                                                                    | Dadies de s<br>préside<br>Debres re<br>Que servie selficados p<br>Valores de celetrificato<br>En com<br>Sinocio<br>Algun                                                                                                    | unterna de<br>Isplie<br>sultados<br>Mianan<br>Isp<br>Ispoin<br>et.or                                                                                                    | Salvar resultados<br>dação de censiliados<br>Verticação<br>delense as cançação<br>termem es cançação                                                                                                    |
| ber mennus do Ducel<br>Bernarden<br>Resultados<br>Facilitados actuals as as (PAR)<br>Productos aduatos (Pada)<br>Productos aduatos (PAR)<br>Productos aduatos (PAR)<br>Productos aduatos (PAR)<br>Productos aduatos (PAR)<br>Productos aduatos (PAR)<br>Productos (PAR)<br>Productos (PAR)                                                                              | (a)<br>sticlingerstil<br>sticlingerstil<br>sticlinge                                                                                                    | limite q 2 o 0<br>Monie do service<br>Municipo territorio<br>Cattorar<br>Analitise de<br>Variação X<br>-0.055<br>0.075<br>0.075<br>0.075<br>0.075                                                                                                    | Barrish Sama 15     Mono      Mono      Mono      Mono      Mono      Mono      Second      Tar      Second      Tar      Second                                                                                                    | ennutbion (Nigreg)<br>eine<br>le e Informações para Simuli<br>bibuna er explor número a visua<br>sidone explor d'arte en elemento<br>fisiones (20) 40                                                                                                    | ação de Resulta<br>as operatorismo<br>orienterismo<br>issue (b)                                                 | ndos<br>Inferencies<br>Mentes<br>200<br>2000<br>2000<br>2000<br>2000<br>2000<br>2000<br>200                                                                                                    | Castore des<br>prod<br>Outros re<br>Que servis vellisates p<br>Values de servis<br>processo<br>Values<br>des servis<br>processo<br>des servis<br>processo<br>des servis<br>des servis                                                                                                    | national de<br>legits<br>maliados<br>ara efetsar e súes<br>Mistan<br>100<br>21-00.00<br>et.00<br>to                                                                                                    | Salvar resultados                                                                                                    |
| bir menus do Excel<br>bir menus do Excel<br>Face and the face of the face of the fac                                                                                                    | (a)<br>sticicicas success<br>sticicicas success<br>a da Analine de Seculifidae<br>oj var nati process<br>success<br>success | Sender, glar do<br>Manale do sender<br>Catron I<br>Annale do sender<br>Catron<br>Annalise de<br>Veningles X<br>- 420%<br>400%<br>100%                                                                                                    | anishina Barana II<br>anishina Madagi<br>Mangala<br>Magana Magana<br>Kanga Magana<br>Kanga Magana<br>Kanga Magana<br>Kanga Magana<br>Kanga Magana<br>Kanga Magana<br>Magana<br>Kanga Magana<br>Magana<br>Kanga Magana<br>Magana<br>Kanga Magana<br>Magana<br>Kanga Magana<br>Magana<br>Kanga Magana<br>Magana<br>Kanga Magana<br>Magana<br>Kanga Magana<br>Magana<br>Kanga Magana<br>Magana<br>Kanga Magana<br>Magana<br>Kanga Magana<br>Magana<br>Kanga Magana<br>Magana<br>Kanga Magana<br>Magana<br>Magan | international (Nigora)<br>inter<br>le e Informações para Simula<br>Informações para e stana<br>Informar as variações<br>Informar as variações<br>Misione (1) * 45                                                                                                    | ação de Resulta<br>as es addictions<br>as de addictions<br>addictorias<br>isomo (b)                             | Idos<br>Islomaçõe<br>Mismo<br>200<br>25000<br>500<br>500<br>500<br>500<br>500<br>500<br>500<br>5                                                                                                    | Caston de s<br>prom<br>Detros re<br>Castos est<br>Castos est<br>Sentos de celectricale<br>Militar<br>Uni<br>Sismon<br>Sismon<br>Sismon<br>Sismon<br>Sismon                                                                                                    | national de<br>region<br>statiados<br>are ofitiar a sint<br>Sin<br>200<br>200<br>200<br>200<br>200<br>200<br>200<br>200<br>200<br>20                                                                                                    | Salvar resultados<br>Salvar resultados<br>Vertinação<br>Maisea era anação<br>Maisea era anação<br>Maisea era anação<br>Maisea era anação<br>Maisea era anação                                                                                                    |
| Bir menus da Eccol<br>Bir menus da Eccol<br>Bir menus da Eccol<br>Resultado<br>Vaciones stars (endi majantad<br>Progenido su units da su (1988)<br>Prodenido su units da su (1988)<br>Prodenido si da su (1988)<br>Prodenido si da                                                                                                    | (a)<br>sticicicas<br>sticicicas<br>statutorias<br>statutorias<br>st                                                                                                    | Newton quin do<br>Monaigo da Imperior<br>de representação da p<br>Catrora<br>Antallase de<br>Versingão N<br>- Catrora<br>- Catrora<br>- Catr                                                                                                    | autore Sanat 1<br>social de la constante<br>la constante de la constante<br>la constante de la constante de la constante<br>la constante de la constante de la constante<br>la constante de la constante de la constante de la constante de la constante de la constante de la constante de la constante de la constante de la constante de la constante de la constante de la constante de la constante de la constan                                                                                                    | ennesthein (Niger)<br>inter<br>Ie e Informações para Simul<br>Istenes er estapler cheme i nim<br>defense estapler i defense estapler<br>Istenes pa                                                                                                    | ação de Resulta                                                                                                 | Manna des<br>Manna<br>200<br>2000 H<br>2000 H<br>200 | Castors de s<br>prote-<br>protector en<br>Contros re<br>Contros re<br>Contros en<br>Castor de Castor en<br>Sen<br>Sen<br>Sen<br>Sen<br>Sen<br>Sen<br>Sen<br>Sen<br>Sen<br>S                                                                                                    | interna de<br>inglés :<br>instados<br>ens oficianos<br>20 os<br>20 os<br>20<br>20 os<br>20 os<br>20 os<br>20 os<br>20 os<br>20 os<br>20 os<br>20 os<br>20 os<br>20 os<br>20 os<br>20 os<br>20 os<br>20 os<br>20 os<br>20 os<br>20 os<br>20 os<br>20 os<br>20 os<br>20 os<br>20 os<br>20 os<br>20 os<br>20 os<br>20 os<br>20 os<br>20 os<br>20 os<br>20<br>20 os<br>20 os<br>20 os<br>20 os<br>20 os<br>20 os<br>20 os<br>20 os<br>20 os<br>20 os<br>20 os<br>20 os<br>20 os<br>20 os<br>20 os<br>20 os<br>20 os<br>20 os<br>20 os<br>20 os<br>20 os<br>20 os<br>20 os<br>20 os<br>20 os<br>20 os<br>20 os<br>20 os<br>20 os<br>20 os<br>20 os<br>20<br>20<br>20 os<br>20<br>20<br>20<br>20<br>20<br>20<br>20<br>20<br>20<br>20<br>20<br>20<br>20                                                                                                    | Salvar resultados<br>Salvar sessibilitados<br>Vertinação<br>Matemas se assigên<br>Matemas se assigên<br>Matemas se assigên<br>Matemas se assigên<br>Matemas se assigên<br>Matemas se assigên<br>Matemas se assigên<br>Matemas se assigên<br>Matemas se assigên<br>Matemas se assigên<br>Matemas se assigên<br>Matemas se assigên<br>Matemas se assigên<br>Matemas se assigên                                                                                                    |
| bir mensu da Escel<br>bir mensu da Escel<br>Resultado<br>Variante da se feda da se feda da<br>Variante da se feda da se feda da<br>Propo Anada da se feda da se feda da<br>Propo Anada da se feda da se feda da<br>Propo Anada da se feda da se feda da<br>Propo Anada da se feda da se feda da<br>Propo Anada da se feda da se feda da<br>Propo Anada da se feda da se feda da<br>Resultado da se feda da se feda da<br>Resultado da se feda da se feda da<br>Resultado da se feda da se feda da<br>Resultado da se feda da se feda da<br>Resultado da se feda da se feda da<br>Resultado da se feda da se feda da<br>Resultado da se feda da se feda da<br>Resultado da se feda da se feda da<br>Resultado da se feda da se feda da<br>Resultado da se feda da se feda da<br>Resultado da se feda da se feda da<br>Resultado da se feda da se feda da<br>Resultado da se feda da se feda da<br>Resultado da se feda da<br>Resultado da se feda da<br>Resultado da se feda da<br>Resultado da se feda da<br>Resultado da se feda da<br>Resultado da se feda da<br>Resultado da se feda da<br>Resultado da se feda da<br>Resultado da se feda da<br>Resultado da<br>Resultado                                                                                                    | (a)<br>subjection<br>subjections<br>subjections<br>s                                                                                                    | Manche qi in 6<br>Manche di ang<br>Manalita di ang<br>Manalita di ang<br>Manalita di ang<br>Manalita di ang<br>Manalita di<br>Manche<br>Manche<br>Ma | анана Баленска<br>закака<br>Баленска<br>Каленска<br>Каленск                                                                                                    | unmukteisin (Niger)<br>unn<br>le e Informações para Simula<br>Menan en energên estima es telem<br>informar es estações estimas e telem<br>informar as variações<br>Biformar as variações<br>Ménans (20 % M                                                                                                    | sção de Resulta<br>as es silectore<br>contractor                                                                | ndos<br>Islamaçãos<br>Saladas<br>Salada                                                                                                    | Castos de s<br>proi<br>Outros re<br>Villeros de anterioria<br>Misiso<br>dismos<br>dismos<br>d                                                                                                    | salaena de<br>legão .<br>salados<br>eras efertar e sina<br>200<br>20000<br>20000<br>8.0000<br>20000<br>8.0000                                                                                                    | Salvar resultasss<br>Salvar resultasss<br>Salvar de centraliste<br>Vertra de<br>Marten en anagén<br>Marten en anagén<br>Marten en an |
| Ber mennes Sis Excel<br>Ber mennes Sis Excel<br>Resultation<br>Resultation | (a)<br>satisfieral<br>satisfieral                                                                                                    | Senticupies do ana<br>Marine e do ana<br>Calver a<br>Calver a<br>Calv                                                                                                    | Instance         Bornet 16           Species         Molaci           Species         Molaci                                                                                                    | annutlioin (Nigre)<br>le e Informações para Simul<br>bluer en senegêre elemen e vien<br>le de marte elemente elemente elemente<br>le de marte elemente elemente elemente elemente<br>le de marte elemente elemente<br>elemente elemente elemente elemente elemente elemente elemente elemente elemente elemente elemente elemente elemente elemente elemente elemente elemente elemente elemente elemente elemente elemente elemente elemente elemente elemente                                                                                                     | ação de Resultas<br>as es valentes<br>entratadas"                                                               | Idos<br>Islamações<br>Son<br>Son<br>Son<br>Son<br>Son<br>Son<br>Son<br>Son<br>Son<br>Son                                                                                                    | Dados de<br>prior<br>Outros re<br>Valores de calendarias<br>Valores de calendarias<br>Uni<br>Resulta<br>Sulta<br>Sulta | salama de<br>ação.<br>salados<br>salados<br>salado                                                                                                    | Salvar resultassos<br>Salvar resultassos<br>Vertina de executados<br>Notes en executados<br>Notes en executados<br>Notes en executados<br>Notes en executados<br>Notes en executados<br>Notes en executados<br>Notes en executados<br>Notes en executados<br>Notes en executados<br>Notes en executados<br>Notes en executados<br>Notes en executados<br>Notes en executados<br>Notes en executados                                                                                                    |
| bit menus do Escol<br>bit menus do Escol<br>Valiante da construição<br>Valiante da construição<br>Propo relación do rendo to so (PBA)<br>Nare do reindo so rendo to so (PBA)<br>Nare do reindo so rendo to so (PBA)<br>Nare do reindo so rendo to so (PBA)<br>Nare do reindo so rendo to so (PBA)<br>Nare do reindo so rendo to so (PBA)<br>Nare do reindo so rendo to so (PBA)<br>Nare do reindo so rendo to so (PBA)<br>Nare do reindo so rendo to so (PBA)<br>Addecidades por toras o toração ByA)<br>rendo que parametemes (PBA)<br>rendo que parametemes (PBA)<br>rendo que parametemes (PBA)<br>rendo que parametemes (PBA)<br>rendo que parametemes (PBA)                                                                                                    | (a)<br>satisfieral<br>sticologia<br>a da Analine de Seachilda<br>a)<br>van<br>van<br>ta<br>satisfieral<br>van<br>ta<br>satisfieral<br>van<br>ta<br>satisfieral<br>van<br>ta<br>satisfieral<br>van<br>ta<br>satisfieral<br>ta<br>satisfieral<br>ta<br>ta<br>ta<br>ta<br>ta<br>ta<br>ta<br>ta<br>ta<br>ta                                                                                                    | Manthe s (20-50<br>Manthe do son<br>Mularigio ta mpi<br>Calver)<br>Calver)<br>Calver<br>Calver<br>-<br>Calver<br>-<br>Rams<br>Rams<br>Rams<br>Rams<br>Rams<br>Rams<br>Rams<br>Rams                                                                                                    | Internet Server 1 Server 1 Ser                                                                                                    | nemathiden (Niger)<br>integr<br>I C C Informações para Simula<br>Menter en energên element en elem<br>Informar en variações<br>Informar en variações<br>Informar en variaçõe                                                                                                    | nçio de Resulta<br>as or preteiner<br>internet por<br>asser por                                                 | ados<br>Informações<br>Maintes<br>2000<br>2000<br>20                                                                                                    | Control into<br>profit of the second<br>Control into<br>Control into<br>Control in                                                                                                    | estilación<br>estilación<br>estilación<br>estra esterar<br>estra<br>estra<br>e | Salvar resultasss                                                                                                    |
| bbr mennes de Escol<br>bbr mennes de Escol<br>Vadionis Anar (MA)<br>Vadionis Alexa (MA)<br>Dara de José en de La sujfétig<br>Vadionis Anar (MA)<br>Dara de José en de La sujfétig<br>Dara de José en de La sujfétig<br>Dara de José en de La sujfétig<br>Dara de José en de La sujfétig<br>Dara de José en de La sujfétig<br>Dara de José en de La sujfétig<br>Dara de La sujfétig<br>Dara de La                | (a)                                                                                                    | Intention a plan of<br>Management of the second<br>Accession of the second<br>Accession                                                                                                    | andress<br>and the<br>particular<br>particular<br>parti                                                                                                    | nematikain (Nigor)<br>ner<br><b>te e Informações para Simul</b><br>Mente ar sengeles ninnes relativa<br><u>Enformar ar vangeles</u><br><u>Mennes (Na sendeles</u> )<br><u>Mennes (Na sendeles</u> )<br><u>Mennes (Na </u> | nçio de Resulta<br>ar ou victoria de la construcción<br>de la construcción de la construcción<br>a standação de | ndos<br>Edenancier<br>Statematica<br>308<br>23.008<br>23.008<br>45.00<br>50.00<br>50.008<br>50.008<br>50.0                                                                                                    | Control of the Control of the Contro                                                                                                    | Andreas de<br>Solitados<br>Antes eletrar e sine<br>Electro de Solitados<br>Antes eletrar e sine<br>Resolutionas<br>Antes electro de Solitados<br>Antes electro de Solitados<br>Antes                                                                                                    | Salvar resultados                                                                                                    |

Fig. 19. Representação das janelas e tela iniciais das análises sob condições de incertezas.

na parte inferior, há dois botões relacionados com simulação de resultados, que permitem acessar os resultados da última simulação (caso já tenho sido realizada) ou realizar uma nova simulação.

É importante enfatizar que, para as dez variáveis chave definidas pela análise de sensibilidade, antes de efetuar a simulação de resultados, devem ser informadas as variações mínimas e máximas, as quais podem ser definidas pelo usuário, conforme mostra a Figura 20a. No entanto, selecionando-se a opção "Usar variações predefinidas", o sistema utilizará automaticamente, para todas as referidas variáveis, variações mínimas e máximas, respectivamente, de -20% e +20% em relação ao valor mais provável de cada variável. Por outro lado, caso não sejam informadas essas variações, ao se tentar realizar a simulação de resultados, será exibida uma mensagem de alerta (Figura 20b).

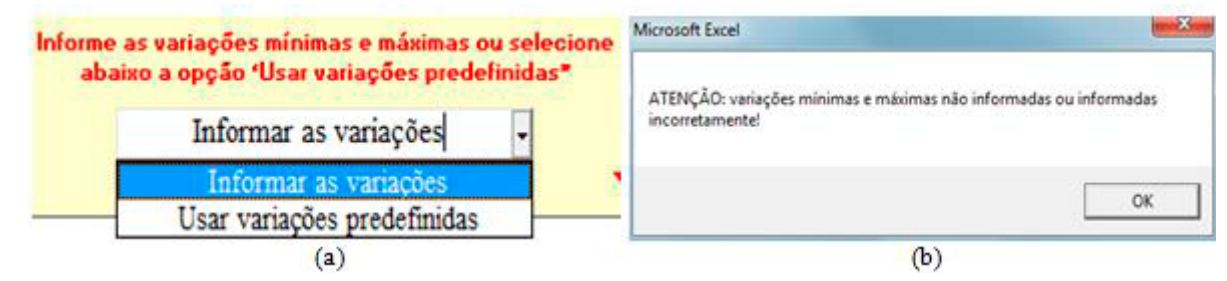

Fig. 20. llustração das janelas de definição das variações nas variáveis chave e da mensagem de alerta sobre essas variações.

Caso as variações discutidas tenham sido definidas corretamente, ao se clicar no botão de simulação, abrirá a janela visualizada na Figura 21a, por meio da qual poderá ser acessada a janela mostrada na Figura 21b. A partir desta, além do ícone Ajuda, que traz informações sobre o processo de simulação, há a possibilidade de se acessar resultados da última simulação (caso já tenha sido realizada) ou de se realizar uma nova simulação. Ao se clicar em "Realizar nova simulação", abrirá a janela ilustrada na Figura 22a, que ficará visível até que todo o processo de simulação seja concluído (Figura 22b). No *GestFrut\_Uva*, todo o processo de simulação é realizado por meio da distribuição de probabilidade triangular. Para utilizar essa distribuição, são necessários apenas três valores: mínimo, máximo e mais provável de cada variável chave.

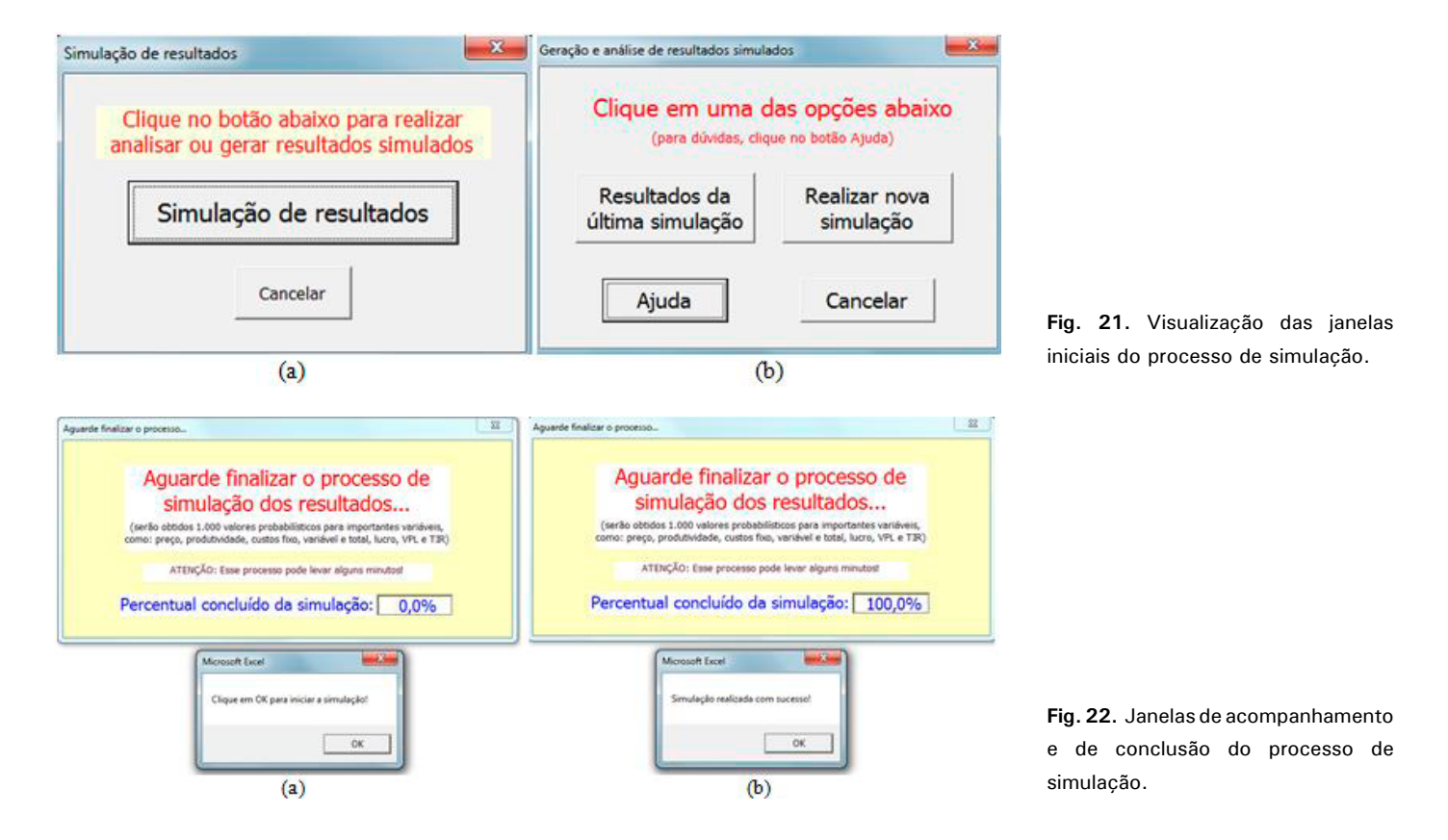

Ao fim do referido processo, acessa-se, de maneira automática, a tela com os resultados decorrentes da simulação (Figura 23). Essa tela também traz botões de ajuda para auxiliar na interpretação dos resultados. A partir da tela dos resultados simulados, o usuário também pode visualizar e analisar resultados gráficos relacionados com as análises de eficiência econômica (Figura 24a) e de viabilidade financeira (Figura 24b).

| Exibir<br>menus do<br>Excel | Planilha inicial (geral)<br>Informações técnicas                         |           | Dados do sistema de<br>produção<br>Outros resultados |           | Identificação do sistema:<br>Nome do proprietário:<br>Município de implantação:<br>Estado:<br>Estado:<br>Sistema de sustentação da produção:<br>Cultivar plantada: |           | Sistema I: Sistema Modelo (Niágara)<br>Modelo<br>Bento Gonçalves<br>RS<br>2012/2013<br>Latada<br>Niágara |                            | Gráfico da eficiência<br>econômica |                                      | Análise de sensibilidade<br>(variáveis chave) |                        |  |
|-----------------------------|--------------------------------------------------------------------------|-----------|------------------------------------------------------|-----------|----------------------------------------------------------------------------------------------------|-----------|----------------------------------------------------------------------------------------------------|----------------------------|------------------------------------|--------------------------------------|-----------------------------------------------|------------------------|--|
|                             |                                                                          |           |                                                      |           |                                                                                                    |           |                                                                                                    |                            | Gráfi                              | Gráfico da viabilidade<br>financeira |                                               | Salvar resultados      |  |
| Quadro dos                  | Resultados da análise de risco por simulação iterativa - 1.000 iterações |           |                                                      |           |                                                                                                    |           |                                                                                                    |                            |                                    |                                      |                                               |                        |  |
| indicadores                 | Avaliação                                                                | Indicador | r Un.                                                | Média     | Mínimo                                                                                                    | Máximo    | Desvio padrão                                                                                            | Coeficiente de<br>variação | Chance de result.<br>posit.        | Chance de result.<br>negat.          | Número de erros                               | Percentual de<br>erros |  |
|                             |                                                                          | RTMe      | R\$/kg                                               | 0,90      | 0,72                                                                                                    | 1,07      | 0,07                                                                                                    | 8,02%                      |                                    |                                      | 0,00                                          | 0,00%                  |  |
|                             |                                                                          | CFMe      | R\$/kg                                               | 0,22      | 0,18                                                                                                    | 0,28      | 0,02                                                                                                    | 8,49%                      |                                    |                                      | 0,00                                          | 0,00%                  |  |
|                             |                                                                          | CVMe      | R\$/kg                                               | 0,47      | 0,36                                                                                                    | 0,62      | 0,04                                                                                                    | 8,89%                      |                                    |                                      | 0,00                                          | 0,00%                  |  |
|                             | Eficiência econômica                                                     | CTMe      | R\$/kg                                               | 0,69      | 0,54                                                                                                    | 0,90      | 0,06                                                                                                    | 8,64%                      |                                    |                                      | 0,00                                          | 0,00%                  |  |
|                             |                                                                          | MCMe      | R\$/kg                                               | 0,43      | 0,17                                                                                                    | 0,68      | 0,09                                                                                                    | 19,95%                     | 100,00%                            | 0,00%                                | 0,00                                          | 0,00%                  |  |
|                             |                                                                          | LTMe      | R\$/kg                                               | 0,21      | -0,09                                                                                                    | 0,50      | 0,10                                                                                                    | 45,56%                     | 98,80%                             | 1,20%                                | 0,00                                          | 0,00%                  |  |
|                             |                                                                          | L         | %                                                    | 22,75%    | -12,88%                                                                                                    | 48,52%    | 9,33%                                                                                                    | 41,03%                     | 98,80%                             | 1,20%                                | 0,00                                          | 0,00%                  |  |
|                             |                                                                          | TMR       | %                                                    | 16,12%    | 2,67%                                                                                                    | 34,32%    | 4,91%                                                                                                    | 30,46%                     | 100,00%                            | 0,00%                                | 0,00                                          | 0,00%                  |  |
|                             | Visbilidada financaira                                                   | VPL       | R\$                                                  | -3.898,99 | -31.544,97                                                                                                    | 33.140,84 | 10.097,17                                                                                                | 258,97%                    | 34,10%                             | 65,90%                               | 0,00                                          | 0,00%                  |  |
|                             | (com tributos sobre o                                                    | VPLa      | R\$                                                  | -542,37   | -4.388,05                                                                                                    | 4.610,05  | 1.404,56                                                                                                 | 258,97%                    | 34,10%                             | 65,90%                               | 0,00                                          | 0,00%                  |  |
|                             | lucro)                                                                   | TIR       | %                                                    | 4,87%     | -7,57%                                                                                                    | 16,93%    | 3,77%                                                                                                    | 77,52%                     | 34,10%                             | 65,90%                               | 0,00                                          | 0,00%                  |  |
|                             |                                                                          | ROIA      | %                                                    | -0,31%    | -2,64%                                                                                                    | 2,06%     | 0,72%                                                                                                    | 234,80%                    | 34,10%                             | 65,90%                               | 0,00                                          | 0,00%                  |  |
|                             |                                                                          | B/C       | un.                                                  | 0,97      | 0,77                                                                                                    | 1,23      | 0,07                                                                                                    | 7,25%                      | 34,10%                             | 65,90%                               | 0,00                                          | 0,00%                  |  |
|                             |                                                                          | TMR       | %                                                    | 20,16%    | 2,81%                                                                                                    | 43,65%    | 6,34%                                                                                                    | 31,43%                     | 100,00%                            | 0,00%                                | 0,00                                          | 0,00%                  |  |
|                             | Visbilidada financaira                                                   | VPL       | R\$                                                  | 4.138,23  | -31.268,67                                                                                                    | 51.465,28 | 12.925,80                                                                                                | 312,35%                    | 61,30%                             | 38,70%                               | 0,00                                          | 0,00%                  |  |
|                             | (sem tributos sobre o<br>lucro)                                          | VPLa      | R\$                                                  | 575,65    | -4.349,62                                                                                                    | 7.159,06  | 1.798,04                                                                                                 | 312,35%                    | 61,30%                             | 38,70%                               | 0,00                                          | 0,00%                  |  |
|                             |                                                                          | TIR       | %                                                    | 7,62%     | -7,39%                                                                                                    | 21,36%    | 4,38%                                                                                                    | 57,54%                     | 61,30%                             | 38,70%                               | 0,00                                          | 0,00%                  |  |
|                             |                                                                          | ROIA      | %                                                    | 0,27%     | -2,62%                                                                                                    | 3,43%     | 0,93%                                                                                                    | 347,72%                    | 61,30%                             | 38,70%                               | 0,00                                          | 0,00%                  |  |
|                             |                                                                          | B/C       | un.                                                  | 1,03      | 0,77                                                                                                    | 1,40      | 0,10                                                                                                    | 9,26%                      | 61,30%                             | 38,70%                               | 0,00                                          | 0,00%                  |  |

Fig. 23. Representação da tela de resultados decorrentes do processo de simulação.

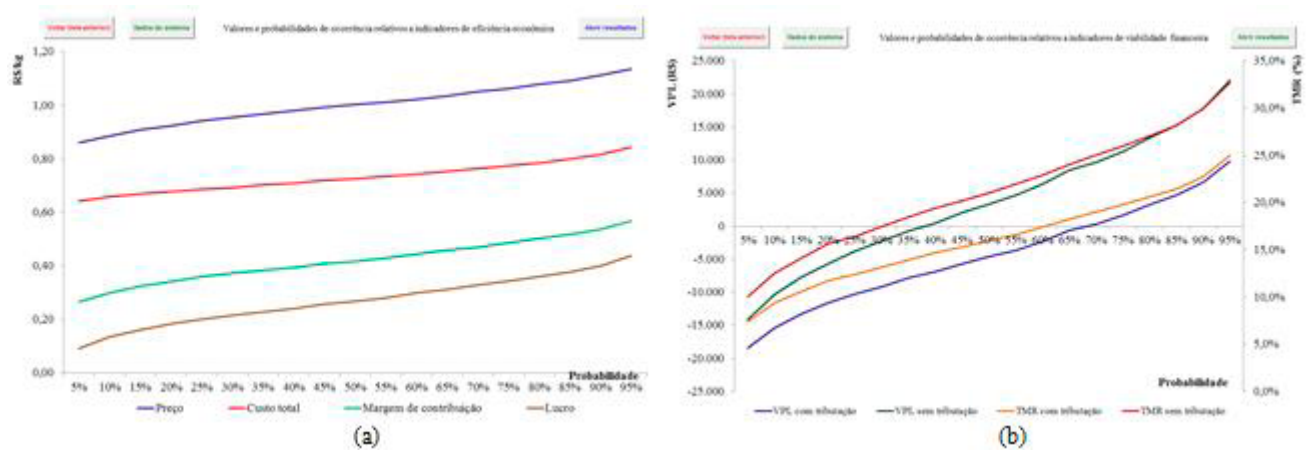

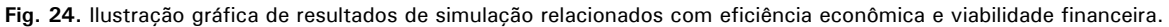

## Considerações finais

Utilizando adequadamente o sistema *GestFrut\_Uva*, juntamente com o Caderno de Escrituração para a Produção de Uva, os produtores da fruta poderão, de maneira simplificada, gerar informações e resultados úteis para aperfeiçoar o processo gerencial de planejamento, controle e condução da atividade. Mediante a execução de simples ações administrativas relacionadas à realização e ao processamento de registros de diversos dados e informações que cercam a produção da fruta, o produtor tem a possibilidade de implantar um

importante sistema de controle gerencial. Esse sistema pode possibilitar a realização de análises simples (ex.: custo de produção) e mais complexas (ex.: variáveis que mais impactam no desempenho econômico) do sistema de produção. Com base nessas análises, podem ser gerados subsídios que facilitem a tomada de melhores decisões para as mais diversas áreas operacionais e administrativas associadas à cultura da videira.

Contudo, para que as ferramentas assinaladas (sistema e caderno de escrituração) possam contribuir efetivamente para a melhoria do gerenciamento da referida cultura, o agricultor deve incorporar, na rotina de sua organização, o hábito de registrar e analisar dados e resultados. Isso implica em mudanças na cultura administrativa de grande parte dos estabelecimentos rurais, pois surge a necessidade de passar de processos decisórios baseados, sobretudo, na intuição, para processos sustentados em informações que auxiliam no planejamento, na execução das atividades e no monitoramento dos resultados organizacionais.

Finalmente, cabe assinalar que, para entender e interpretar corretamente os resultados econômicos e financeiros gerados com o uso do GestFrut Uva,

o usuário pode recorrer à publicação elaborada por Lazzarotto et al. (2014), em que são feitas considerações teóricas e metodológicas mais específicas acerca dos indicadores econômicos e financeiros, sob condições determinísticas e de incertezas.

# Referência

LAZZAROTTO, J. J.; MELO G. W. B. de; ZÍLIO, R. A. Avaliação econômico-financeira de sistemas de produção orgânica de 'Niágara Rosada'. Bento Gonçalves: Embrapa Uva e Vinho, 2014. (Embrapa Uva e Vinho. Circular Técnica, 101).

Técnica, 102

Ministério da Agricultura, Pecuária e Abastecimento

Circular Exemplares desta edição podem ser adquiridos na: Embrapa Uva e Vinho Rua Livramento, 515 - Caixa Postal 130 95700-000 Bento Gonçalves, RS Fone: (0xx) 54 3455-8000 Fax: (0xx) 54 3451-2792 https://www.embrapa.br/uva-e-vinho/

Comitê de **Publicações** 

Presidente: César Luis Girardi Secretária-Executiva: Sandra de Souza Sebben Membros: Adeliano Cargnin, Alexandre Hoffmann, Ana Beatriz da Costa Czermainski, Henrique Pessoa dos Santos, João Caetano Fioravanco. João Henrique Ribeiro Figueredo, Jorge Tonietto, Luisa Veras de Sandes Guimarães e Viviane Maria Zanella Bello Fialho

1ª edicão

Editoração gráfica: Alessandra Russi Expediente